Bedienungsanleitung

Transmitter O <sub>2</sub> 4100 PA

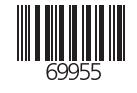

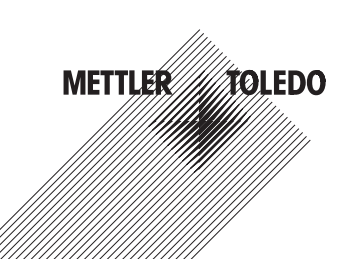

TA-194.470-MTX02

Mettler-Toledo GmbH Process Analytics Im Hackacker 15, P.O. Box CH-8902 Urdorf Switzerland Phone: +41-1-736 22 11 Fax: +41-1-736 26 36 www.mtpro.com

Gewährleistung

Innerhalb von 1 Jahr ab Lieferung auftretende Mängel werden bei freier Anlieferung im Werk kostenlos behoben.

Softwareversion: 2.x

Stand Bedienungsanleitung: 24.06.2005

#### Warranty

Defects occurring within 1year from delivery date shall be remedied free of charge at our plant (carriage and insurance paid by sender).

Software release: 2.x Date of issue: June 24, 2005

#### Garantie

Tout défaut constaté dans les 1 an à dater de la livraison sera réparé gratuitement dans notre usine à réception franco de l'appareil.

Version logiciel : 2.x

Version du mode d'emploi : 24.06.2005

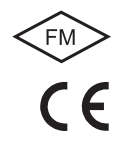

### Inhalt

| 1 | Hinweise zur BedienungsanleitungD-3         |
|---|---------------------------------------------|
|   | KennzeichnungenD-3                          |
| 2 | SicherheitshinweiseD-4                      |
|   | Unbedingt lesen und beachten! D-4           |
| 3 | PROFIBUS-Technik                            |
|   | Allgemein                                   |
|   | Varianten und grundlegende EigenschaftenD-5 |
|   | Festlegungen für PROFIBUS-PAD-6             |
|   | PROFIBUS-PA mit dem TransmitterD-6          |
| 4 | Beschreibung                                |
|   | Bestimmungsgemäßer GebrauchD-7              |
|   | Technischer Aufbau D-7                      |
|   | KommunikationsmodellD-8                     |
|   | Geräteprofil für Analysengeräte (Auszug)D-9 |
| 5 | Montage                                     |
|   | Lieferumfang und Auspacken des GerätesD-11  |
|   | MontageplanD-12                             |
| 6 | Installation und BeschaltungD-15            |
|   | InstallationshinweiseD-15                   |
|   | Klemmenbelegung                             |
|   | Der Transmitter im Überblick                |
|   | O2-Messung                                  |

| 7  | Inbetriebnahme D-20                                |
|----|----------------------------------------------------|
|    | Checkliste D-20                                    |
| 8  | Bedienung D-21                                     |
|    | Bedienungsmöglichkeiten D-21                       |
|    | Bedienung über die Tastatur am Gerät D-22          |
|    | Modus-Code                                         |
|    | Sicherheitsfunktionen D-24                         |
|    | Statusanzeigen D-25                                |
|    | Konfigurierung                                     |
|    | Kalibrierung D-29                                  |
|    | Bedientool D-35                                    |
|    | Messung D-35                                       |
| 9  | Diagnose                                           |
|    | Sensocheck, Sensoface D-36                         |
|    | PROFIBUS-PA Grenzwertmeldung D-37                  |
|    | Fehlermeldungen D-37                               |
|    | Displaymeldungen und PROFIBUS-Kommunikation . D-40 |
|    | Diagnosefunktionen D-42                            |
| 10 | Wartung und Reinigung D-44                         |
|    | Wartung D-44                                       |
|    | Reinigung D-44                                     |
| 11 | Anhang D-45                                        |
|    | Lieferprogramm D-45                                |

|    | Technische Daten D-45                   |
|----|-----------------------------------------|
|    | ATEX EG-Baumusterprüfbescheinigung D-50 |
|    | Konformitätserklärung D-53              |
|    | FM Control Drawing D-54                 |
| 12 | Index D-55                              |

### 1 Hinweise zur Bedienungsanleitung

### 1.1 Kennzeichnungen

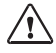

Der Gefahrenhinweis enthält Anweisun gen, die der Benutzer zu seiner eigenen Sicherheit unbedingt befolgen muß. Eine Mißachtung kann zu Verletzungen führen.

L'S

Hinweise geben dem Benutzer wichtige Informationen, auf die er bei der Handhabung des Gerätes unbedingt achten sollte.

meas

Für abgebildete Tasten erhält der Benutzer eine entsprechende Funktionsbeschreibung.

**5 A L** 

Für abgebildete Displayfunktionen erhält der Benutzer eine entsprechende Information oder Handlungsanweisung.

Handlungsanweisungen

· Jede Handlungsanweisung beginnt mit einem Punkt.

### Aufzählungen

- Jede Aufzählung beginnt mit einem Bindestrich.

### Gerätebezeichnung

Die Gerätebezeichnung Transmitter  $O_2$  4100 PA wird in der Bedienungsanleitung zur Vereinfachung durch den Begriff Transmitter ersetzt.

Urheberrechtlich geschützte Begriffe

Die folgenden Begriffe sind urheberrechtlich geschützt und werden zur

Vereinfachung in der Bedienungsanleitung ohne Auszeichnung aufgeführt.

- Warenzeichen
  - InPro®
  - Sensocheck<sup>®</sup>
  - Sensoface<sup>®</sup>
  - Calimatic<sup>®</sup>
  - GainCheck<sup>®</sup>

### 2 Sicherheitshinweise

### 2.1 Unbedingt lesen und beachten!

Das Gerät ist nach dem Stand der Technik und den anerkannten sicherheitstechnischen Regeln gebaut.

Bei seiner Verwendung können unter Umständen dennoch Gefahren für den Benutzer bzw. Beeinträchtigungen für das Gerät entstehen.

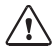

Ist ein gefahrloser Betrieb nicht möglich, darf das Gerät nicht eingeschaltet bzw. muß das Gerät vorschriftsmäßig ausgeschaltet und gegen unbeabsichtigten Betrieb gesichert werden.

Gründe hierfür sind:

- sichtbare Beschädigung des Gerätes
- Ausfall der elektrischen Funktion
- längere Lagerung bei Temperaturen über 70 °C
- schwereTransportbeanspruchungen

Bevor das Gerät wieder in Betrieb genommen wird, ist eine fachgerechte Stückprüfung nach DIN EN 61010 Teil 1 durchzuführen. Diese Prüfung sollte beim Hersteller im Werk vorgenommen werden.

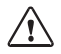

Der Transmitter O <sub>2</sub> 4100 PA darf in den Bereichen ATEX, FM Zone 1 mit Messung in Zone 0, und FM Class I Div 1 errichtet werden.

Vor Inbetriebnahme ist der Nachweis der Eigensicherheit bei der Zusammenschaltung mit anderen Betriebsmitteln, z.B. Segmentkoppler und Kabel zu führen.

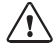

Der Transmitter O $_2$ 4100 PA darf beim Ex-Einsatz nur an Ex-geprüfte Segmentkoppler, Speisegeräte … angeschlossen werden. Der Transmitter  $O_2$  4100 PA darf nach dem FISCO-Modell betrieben werden.

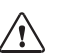

Bei der Errichtung sind die Bestimmungen EN 60079-10:1996ff einzuhalten.

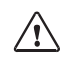

Im Ex-Bereich darf zum Schutz gegen elek trostatische Aufladung nur mit einem feuchten Tuch gereinigt werden.

### 3 PROFIBUS-Technik

### 3.1 Allgemein

PROFIBUS ist ein digitales Kommunikationssystem, das dezentral installierte Feldgeräte über ein Kabel miteinander vernetzt und in ein Leitsystem integriert. PROFIBUS löst damit langfristig die 4-20 mA-Technik ab, die nur reine Meßwerte liefert.

Vorteile der PROFIBUS-Technik sind:

- einfache und kostensparende Verkabelung
- komfortable Bedienmöglichkeit über zentrales Leitsystem
- Übertragung, Auswertung und Steuerung größerer Datenmengen vom Gerät zur Leitstelle

 Parametrierung und Wartung der in explosionsgefährdeten Bereichen installierten Geräte von der Leitstelle aus

PROFIBUS ist das führende offene Feldbussystem in Europa. Sein Anwendungsbereich umfaßt Fertigungs-, Prozeß- und Gebäudeautomatisierung. Als offener Feldbusstandard nach der Feldbusnorm EN 50170 garantiert PROFIBUS die Kommunikation von verschiedenen Geräten an einer Busleitung.

Die PROFIBUS-Nutzerorganisation (PNO) sorgt für Weiterentwicklung und Pflege der PROFIBUS-Technologie. Sie vereint die Interessen von Nutzern und Herstellern.

### 3.2 Varianten und grundlegende Eigenschaften

PROFIBUS legt die technischen und funktionellen Merkmale eines seriellen Bussystems fest.

Es gibt drei PROFIBUS-Varianten:

- PROFIBUS-FMS (FMS-Protokoll)
  - ist besonders f
    ür den Austausch gr
    ößerer Datenmengen von Steuerger
    äten untereinander geeignet. Er arbeitet nach dem RS 485 Standard mit Übertragungsraten bis 12 MBit/s.
- PROFIBUS-DP (Dezentrale Peripherie)
  - ist speziell f
    ür die Kommunikation von Automatisierungssystemen und dezentralen Peripherieger
    äten zugeschnitten. Er arbeitet nach dem RS 485 Standard mit Übertragungsraten bis 12 MBit/s
- PROFIBUS-PA (Prozess-Automation)
  - ist speziell für die Verfahrenstechnik konzipiert und erlaubt den Anschlu
    ß von Sensoren und Aktoren auch im explosionsgef
    ährdeten Bereich an eine gemeinsame Busleitung. PROFI-BUS-PA hat eine Übertragungsrate von 31,25 kBit/s.

PROFIBUS unterscheidet zwei Arten von Geräten:

- Master-Geräte
  - bestimmen den Datenverkehr auf dem Bus. Sie versenden Nachrichten ohne externe Aufforderung.
- Slave-Geräte
  - sind Peripheriegeräte wie z.B. Ventile, Antriebe, Meßumformer und Analysengeräte. Sie können azyklisch auf Fernwartungs-, Parametrierungs- und Diagnoseanweisungen des Masters reagieren. Meßdaten mit Status werden zyklisch von der Leitstelle abgefragt.

### 3.3 Festlegungen für PROFIBUS-PA

Das Busprotokoll legt Art und Geschwindigkeit des Datenaustausches zwischen Master- und Slave-Geräten fest und bestimmt das Übertragungsprotokoll des jeweiligen PROFIBUS-Systems.

PROFIBUS-PA ermöglicht zyklische und azyklische Dienste.

- Zyklische Dienste dienen zur Übertragung von Meßdaten und Stellbefehlen mit Statusinformation.
- Azyklische Dienste dienen zur Geräteparametrierung, Fernwar-

tung und Diagnose während des Betriebes.

Das Geräteprofil legt die Geräteklasse, typische Funktionalitäten durch Parameter, Meßbereiche und Grenzwerte verbindlich fest.

Das für den explosionsgefährdeten Bereich entwickelte FISCO-Modell der PTB erlaubt die Zusammenschaltung mehrerer Geräte an eine gemeinsame Busleitung und legt zulässige Grenzen für Geräte- und Kabelparameter fest.

### 3.4 PROFIBUS-PA mit dem Transmitter

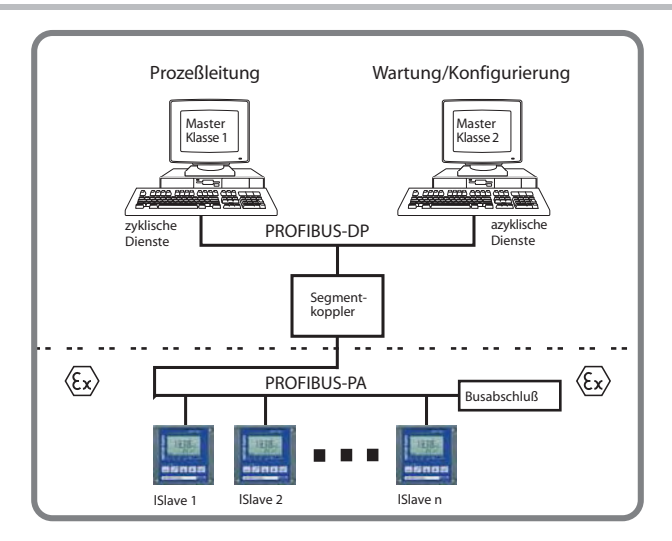

Abb. 3.1 Prinzipieller Aufbau einer PROFIBUS-Anlage mit dem Transmitter

### 4 Beschreibung

### 4.1 Bestimmungsgemäßer Gebrauch

Der Transmitter ist ein PROFIBUS-PA-Analysengerät. Der Transmitter wird zur Messung von gelöstem Sauerstoff und Temperatur in der Biotechnologie, der Pharmaindustrie sowie im Industrie-, Umwelt-, Lebensmittel- und Abwasserbereich eingesetzt.

Das robuste Kunststoffgehäuse gestattet den Schalttafeleinbau oder die Wandmontage. Eine Mastmontage ist ebenfalls möglich. Das Schutzdach bietet einen zusätzlichen Schutz vor direkten Witterungseinflüssen und mechanischer Beschädigung.

Das Gerät ist einfach austauschbar, da Anschlüsse als steckbare Klemmen ausgeführt sind.

Das Gerät ist für amperometrische Sensoren ausgelegt.

### 4.2 Technischer Aufbau

Die Kommunikation zwischen Meßstelle und Meßwarte erfolgt über PROFIBUS-PA. Der Datenaustausch, zyklisch und azyklisch, wird nach dem Protokoll PROFIBUS-DP/V1 abgewickelt.

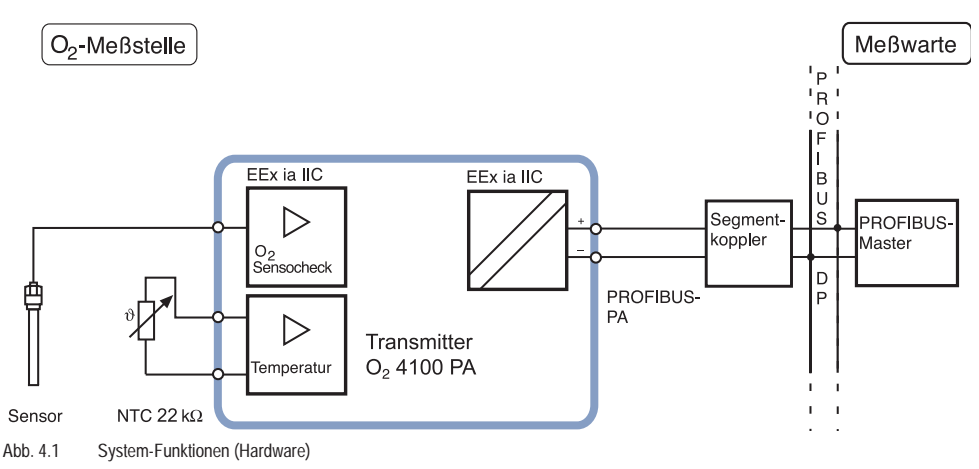

### 4.3 Kommunikationsmodell

Nach dem PNO-Profil für Analysengeräte wird die Funktionalität des Gerätes durch Funktionsblöcke beschrieben.

Die jeweiligen Blöcke enthalten bestimmte, zusammengehörige Parameter und Funktionen.

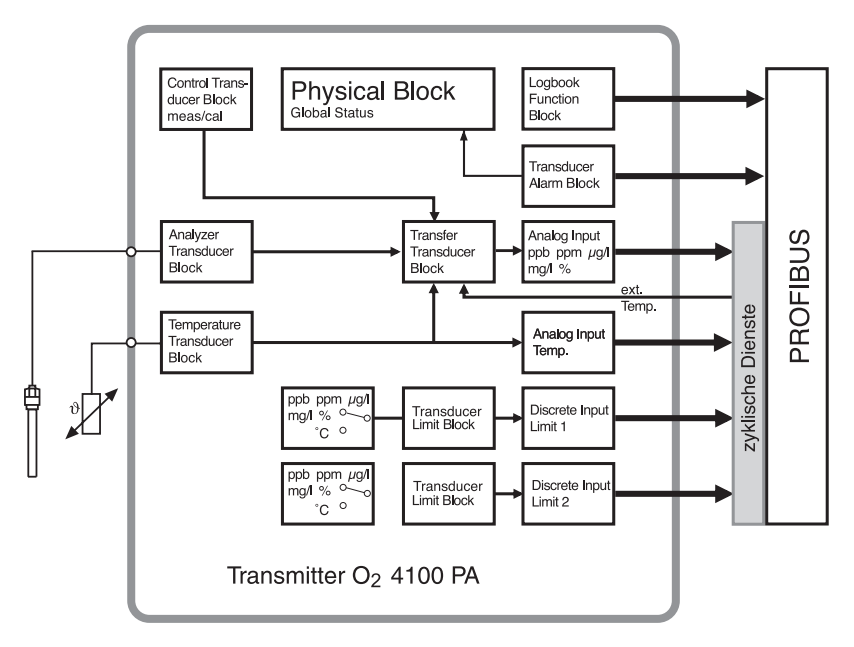

Abb. 4.2 Kommunikationsmodell Transmitter O<sub>2</sub> 4100 PA nach dem "Profil für Analysengeräte" (PNO)

## Deutsch

### 4.4 Geräteprofil für Analysengeräte (Auszug)

| Blocktyp         | Blockinhalt<br>(generell)          | Blockinhalt (detailliert)                                         |
|------------------|------------------------------------|-------------------------------------------------------------------|
| Physical Block   | Beschreibung                       | Meßverfahren, Geräte-Konfiguration                                |
| (PB)             | des Gerätes                        | Geräte-Nummer, Hersteller-Name                                    |
|                  |                                    | Betriebszustand (Run, Wartung,)                                   |
|                  |                                    | Globalstatus, Diagnose-Information                                |
| Transducer       | Meßverfahren                       | Meßgröße (Klartext und Dimension)                                 |
| Block (TB)       | und dessen<br>Interpretation       | Zahl der Meßbereiche (MB), Anfang- und Endwert der MB, aktiver MB |
|                  |                                    | Frequenz der Meßwerterneuerung                                    |
|                  |                                    | Unkorrigierter Meßwert mit Status                                 |
| Control Transdu- | Steuerung der<br>Gerätefunktionen  | Status der Funktionsbearbeitung betroffener Transducer-Blöcke     |
| cer Block        |                                    | Kalibrierdaten                                                    |
| Transfer Trans-  | Vorverarbeitung<br>eines Meßwertes | Meßwertvorverarbeitung                                            |
| ducer Block      |                                    | Temperaturkompensation                                            |
|                  |                                    | Auswahl der Verarbeitungsfunktion                                 |
| Transducer Limit | Überwachung<br>von Grenzwerten     | Block (TB) für Grenzwertbildung                                   |
| Block            |                                    | Schwellwert, Wirkrichtung, Hysterese                              |
|                  |                                    | Meldeverzögerung, Abfallverzögerung                               |
|                  |                                    | Rücksetzverhalten, Rücksetzbestätigung                            |
|                  |                                    | Grenzwertzustand (aktiv, nicht aktiv)                             |

| Blocktyp                  | Blockinhalt<br>(generell)                       | Blockinhalt (detailliert)                                                  |
|---------------------------|-------------------------------------------------|----------------------------------------------------------------------------|
| Analog Input (AI)         | Meßwert                                         | Aktueller Meßwert mit Status und Skalierung                                |
| Function Block            |                                                 | Anstiegszeit, Hysterese der Al-Grenzen                                     |
|                           |                                                 | Obere/untere Alarmgrenze                                                   |
|                           |                                                 | Obere/untere Warngrenze                                                    |
|                           |                                                 | Umschaltung Hand/Automatik-Betrieb, Meßwertsimulation                      |
|                           |                                                 | Fail-safe-Verhalten                                                        |
| Discrete Input            | Digitaler Eingang                               | Umschaltung Hand/Automatik-Betrieb                                         |
| (DI)                      |                                                 | Grenzwertmeldung/Status                                                    |
| Function Block            |                                                 | Signalinvertierung                                                         |
|                           |                                                 | Fail-safe-Verhalten                                                        |
| Transducer<br>Alarm Block | Meldung von<br>Zuständen und<br>Ereignissen     | Wartungsbedarf, Funktionskontrolle, Fehler, Grenzwerte inkl. Summenmeldung |
| Logbook                   | Registratur von<br>Zuständen und<br>Ereignissen | Einschalten, Ausschalten, Rücksetzen                                       |
| Function Block            |                                                 | Zustand der Bearbeitung                                                    |
|                           |                                                 | Navigation durch die Einträge                                              |

Tab. 4.1: Geräteprofil Analysengeräte (Funktionsinhalt)

### 5 Montage

### 5.1 Lieferumfang und Auspacken des Gerätes

Packen Sie das Gerät vorsichtig aus. Kontrollieren Sie die Lieferung auf Transportschäden und auf Vollständigkeit.

Zum Lieferumfang gehören:

- Fronteinheit Transmitter
- Untergehäuse

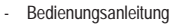

- Kurzbedienungsanleitung
- Diskette mit GSD-Datei METT7533.GSD
- Kleinteilebeutel:

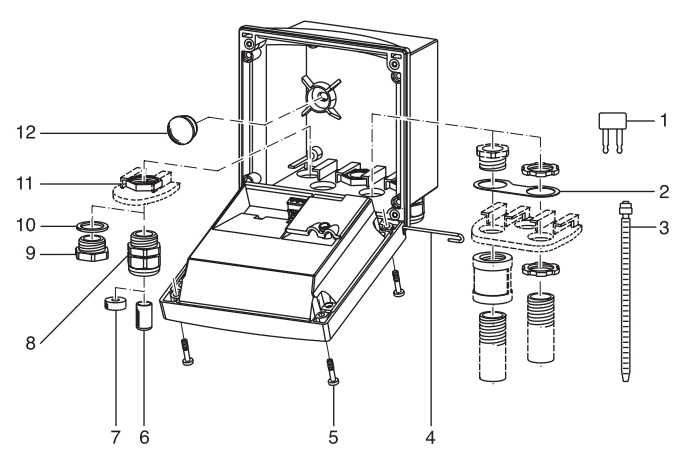

Abb. 5.1 Montage der Gehäusekomponenten

- 1 Kurzschlußbrücke (2 Stück)
- 2 Scheibe (1 Stück): für Conduit-Montage: Scheibe zwischen Gehäuse und Mutter
- 3 Kabelbinder (3 Stück)
- 4 Scharnierstift (1 Stück): von beiden Seiten steckbar
- 5 Gehäuseschrauben (4 Stück)
- 6 Verschlußpfropfen (3 Stück)
- 7 Reduziergummi (1 Stück)
- 8 Kabelverschraubungen (3 Stück)
- 9 Blindstopfen (3 Stück)
- 10 Dichtringe (3 Stück)
- 11 Sechskantmuttern (3 Stück)
- 12 Dichtstopfen (2 Stück): zur Abdichtung bei Wandmontage

### 5.2 Montageplan

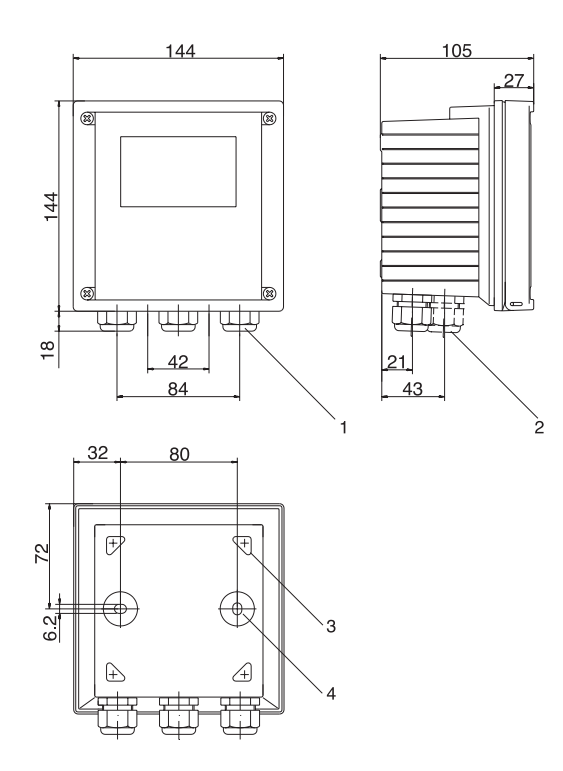

- 1 Kabelverschraubung (3 Stück)
- Bohrungen für Kabelverschraubung oder Conduit 1/2", ø = 21,5 mm (2 Bohrungen)

Kabel- und Conduit-Verschraubungen sind nicht im Lieferumfang enthalten!

- 3 Bohrungen für Mastmontage (4 Bohrungen)
- 4 Bohrungen für Wandmontage (2 Bohrungen)

Abb. 5.2 Befestigungsplan

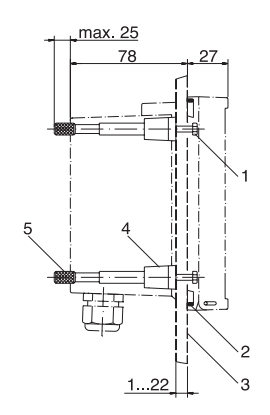

- 1 Schrauben (4 Stück)
- 2 Dichtung (1 Stück)
- 3 Schalttafel
- 4 Riegel (4 Stück)
- 5 Gewindehülse (4 Stück)

- Abb. 5.3 Schalttafel-Montagesatz ZU 0275, Schalttafelausschnitt 138 x 138 mm (DIN 43700)

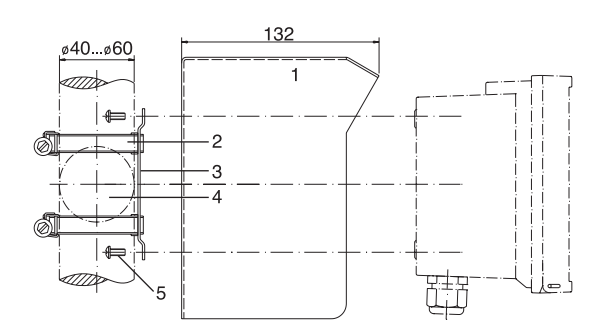

- 1 Schutzdach ZU 0276 (nach Bedarf)
- Schlauchschellen mit Schneckentrieb nach DIN 3017 (2 Stück)
- 3 Mastmontageplatte (1 Stück)
- 4 Wahlweise für senkrechte oder waagerechte Mastanordnung
- 5 Schneidschrauben (4 Stück)

### Abb. 5.4 Mastmontagesatz ZU 0274

1 Schutzdach

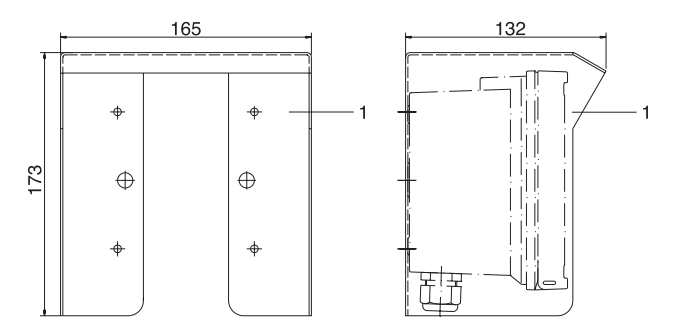

Abb. 5.5 Schutzdach ZU 0276 für Wand- und Mastmontage

### 6 Installation und Beschaltung

### 6.1 Installationshinweise

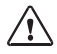

Die Installation des Transmitters darf nur durch ausgebildete Fachkräfte (VBG 4) unter Beachtung der einschlägigen Vorschriften und der Bedienungsanleitung erfolgen.

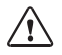

Bei der Installation sind die technischen Daten und die Anschlußwerte zu beachten.

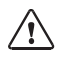

Nach dem PTB-FISCO-Modell ist beim Anschluß im Ex-Bereich auf die Einhaltung des gültigen Parameterbereiches zu achten.

Siehe PROFIBUS Technische Richtlinien PNO-Best.-Nr.: 2.091

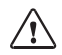

Leitungsadern dürfen beim Abisolieren nicht eingekerbt werden.

Zur einfachen Installation sind die Klemmenleisten steckbar ausgeführt. Die Klemmen sind für Einzeldrähte und Litzen bis 2,5 mm<sup>2</sup> geeignet.

Als Buskabel wird ein spezielles verdrilltes, abgeschirmtes Zweiaderkabel verwendet (z. B. Siemens).

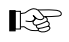

Division 2 siehe englische Bedienungsan - leitung.

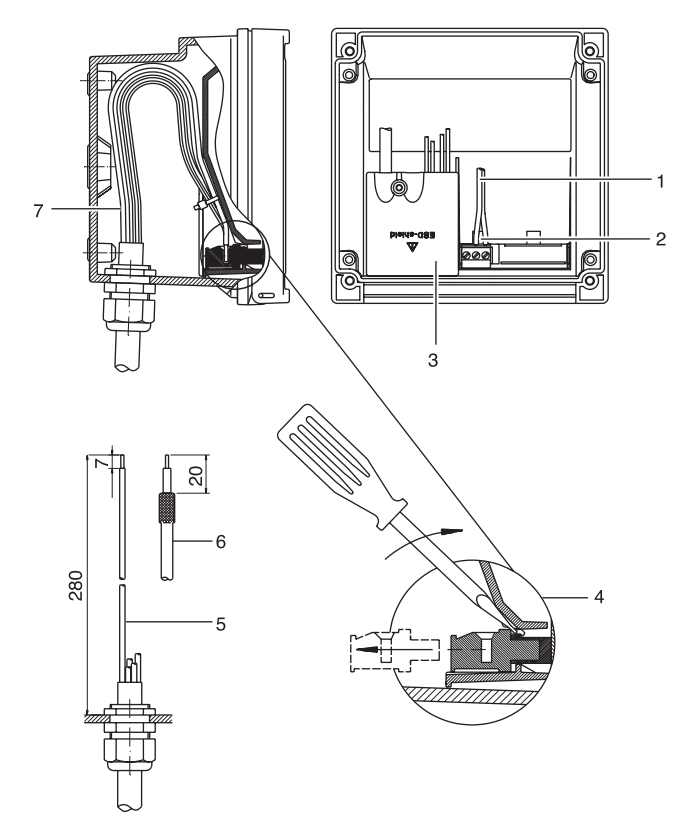

- 1 Anschlußleitungen PROFIBUS-PA
- 2 Ansatzfläche zum Abziehen der Anschlußklemmen
- 3 Schirmabdeckung der Anschlußklemmen für Meßzelle und Temperaturfühler
- 4 Abziehen der Anschlußklemmen mit Schraubendreher
- 5 Empfohlene Abisoliermaße für mehradrige Kabel
- 6 Empfohlene Abisoliermaße für Koaxialkabel
- 7 Kabelverlegung im Gerät

Abb. 6.1 Installationshinweise

### 6.2 Klemmenbelegung

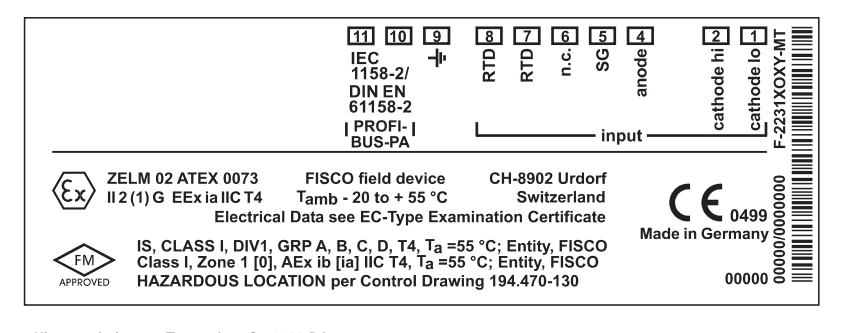

Abb. 6.2 Klemmenbelegung Transmitter O<sub>2</sub> 4100 PA

### 6.3 Der Transmitter im Überblick

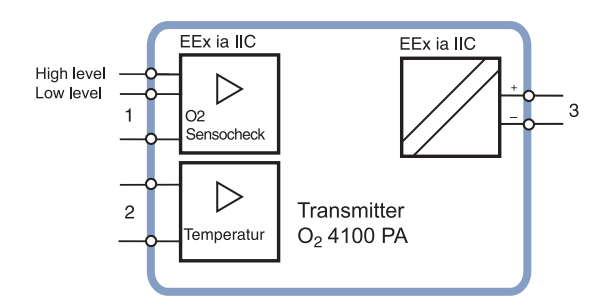

- 1 Eingänge für 2 verschiedene Sauerstoff-Sensoren
- 2 Eingang für Temperaturfühler
- 3 PROFIBUS-PA, verpolungssicher

### 6.4 O<sub>2</sub>-Messung

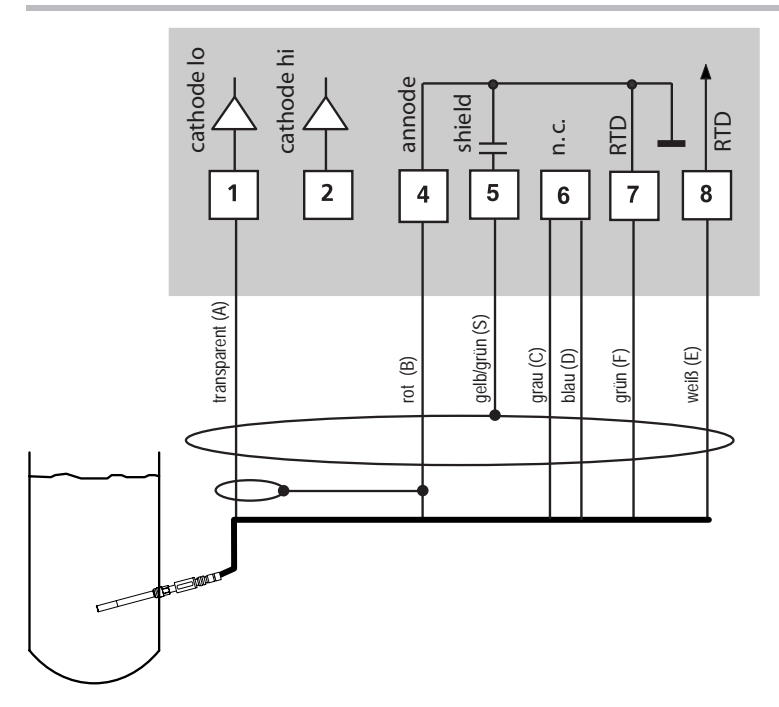

### Abb. 6.4 Beschaltungsbeispiel für den Sensor InPro 6900 für Meßbereich Low-Level (Anschluß VP-Kabel)

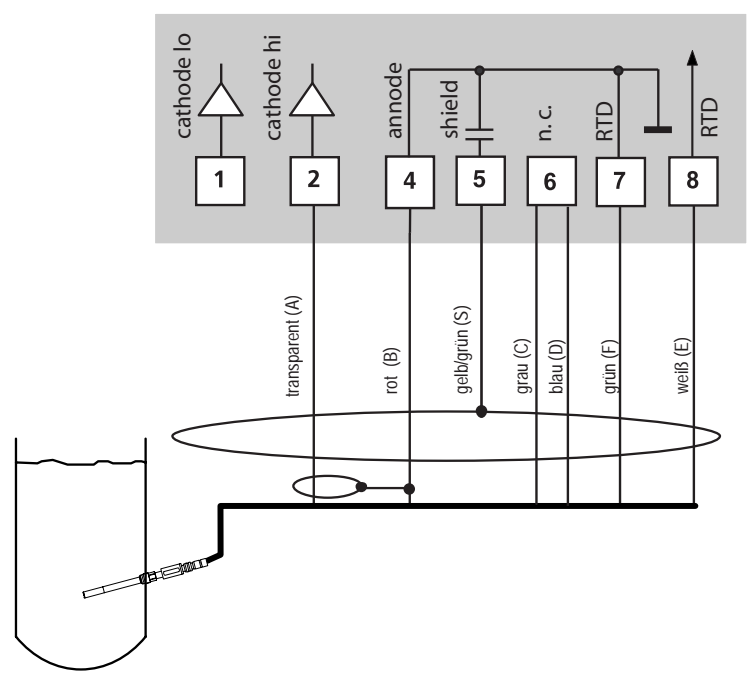

Abb. 6.5 Beschaltungsbeispiel für Sensor InPro 6800 für Meßbereich High-Level (Anschluß VP-Kabel)

### 7 Inbetriebnahme

### 7.1 Checkliste

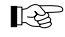

Die Inbetriebnahme muß vom Fachpersonal durchgeführt werden.

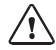

Vor der Inbetriebnahme des Transmitters O<sub>2</sub> 4100 PA müssen folgende Voraussetzungen erfüllt sein:

- Das Gerät darf keine Beschädigungen aufweisen.
- Wenn das Gerät nach einer Reparatur wieder in Betrieb genommen wird, ist zuvor eine fachgerechte Stückprüfung nach DIN EN 61010 Teil 1 durchzuführen.
- Es ist der Nachweis der Eigensicherheit bei der Zusammenschaltung des Gerätes mit allen anderen Betriebsmitteln zu führen.
- Es mu
  ß sichergestellt werden, da
  ß das Ger
  ät entsprechend der angeschlossenen Peripherie konfiguriert ist.
- Alle angeschlossenen Spannungs- und Stromquellen müssen den technischen Daten des Gerätes entsprechen.
- Das Gerät darf nur an Ex-geprüfte Segmentkoppler, Speisegeräte, ... angeschlossen werden.

### 8 Bedienung

### 8.1 Bedienungsmöglichkeiten

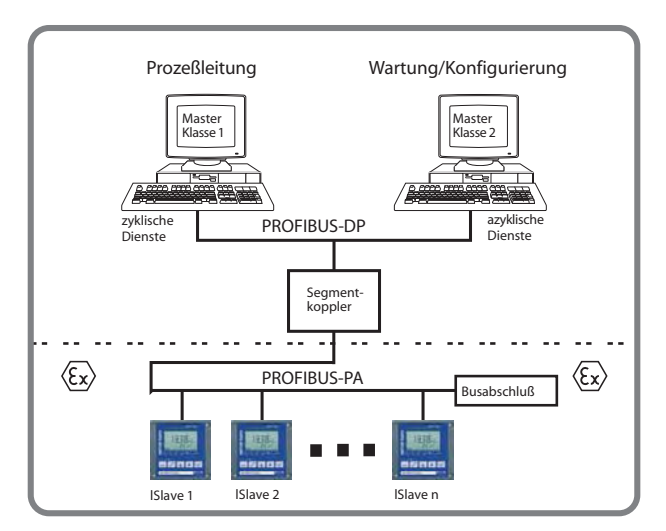

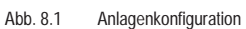

Das Gerät bietet folgende Bedienungsmöglichkeiten:

- über Tastatur am Gerät
- über Bedientool in der Wartungsstation

### 8.2 Bedienung über die Tastatur am Gerät

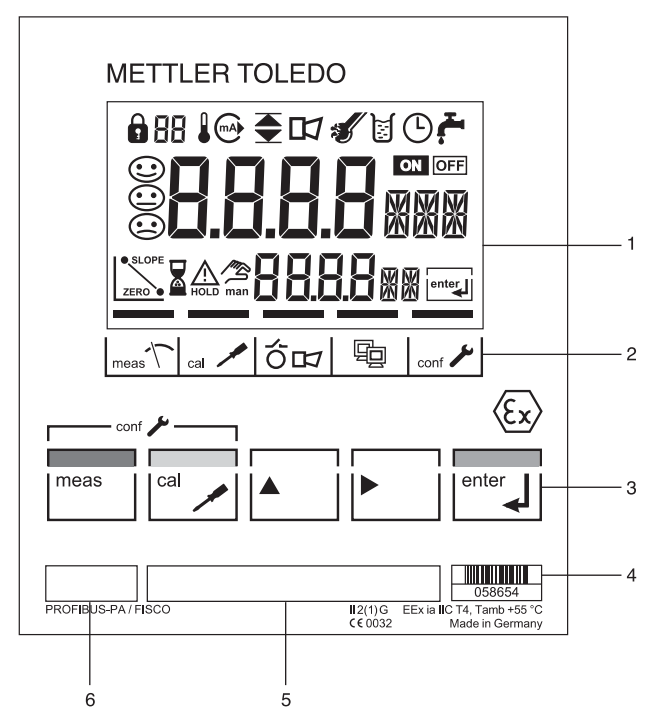

- 1 Display
- 2 Statusfelder (keine Tasten)
  - Meßmodus
  - Kalibriermodus
  - Alarm
  - PROFIBUS-PA-Kommunikation
  - Konfiguriermodus
- 3 Tastatur
- 4 Codierung
- 5 Typenschild
- 6 Gerätebezeichnung

Abb. 8.2 Frontansicht Transmitter

Display

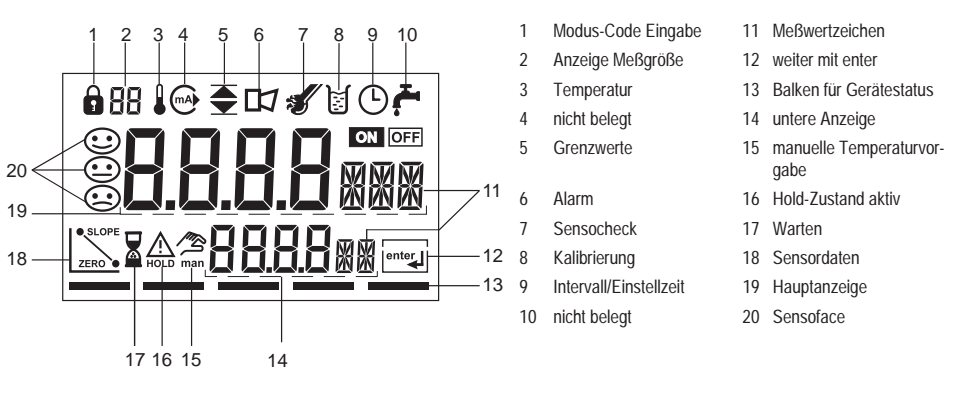

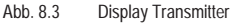

### Tastaturfunktionen

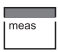

Meßbetrieb

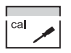

Kalibrierung

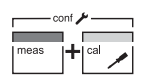

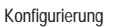

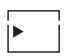

Ziffernstelle auswählen ausgewählte Stelle blinkt

| <b>A</b> |  |
|----------|--|
|          |  |

## enter

Aufforderung im Display: Weiter im Programmablauf Konfigurierung: Eingaben bestätigen, nächster Konfigurierschritt

Ziffernstelle ändern

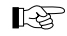

Weitere Tastenkombinationen werden an gegebener Stelle erläutert.

### 8.3 Modus-Code

conf 🎤

I meas

Mit den Tasten meas bzw. cal und Eingabe eines Modus-Codes werden folgende Modi aktiviert:

Error-Info

Konfiguriermodus

Kalibrierung Nullpunkt

Produktkalibrierung

conf. 0000

conf, 1200

cal. 1001

cal. 1105

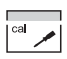

- cal, 0000 Cal-Info
- cal, 1015 Abgleich Temperaturfühler
- cal, 1100 Kalibriermodus
- cal, 2222 Anzeige Sensorstrom (unkompensiert)/Temperatur

### 8.4 Sicherheitsfunktionen

Sensorüberwachung Sensocheck, Sensoface

Sensocheck überwacht den Sensor und die Zuleitungen auf Unterbrechung und Kurzschluß.

Sensocheck ist abschaltbar.

Sensoface gibt Hinweise über den Zustand der Meßzelle.

Es werden Steilheit und Einstellzeit bei der Kalibrierung ausgewertet.

Die drei Sensoface-Piktogramme geben Diagnose-Hinweise auf Verschleiß und Wartungsbedarf der Meßzelle.

### Manueller Geräteselbsttest GainCheck

Es werden ein Displaytest durchgeführt, die Softwareversion angezeigt sowie Speicher und Meßwertübertragung überprüft.

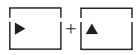

Manuellen Geräteselbsttest GainCheck starten

Automatischer Geräteselbsttest

Der automatische Geräteselbsttest überprüft Speicher und Meßwert-

übertragung. Er läuft in einem festen Intervall automatisch im Hintergrund ab.

#### Hold-Zustand

Der Hold-Zustand ist ein Sicherheitszustand, der sich bei Bedieneingriffen wie Konfigurieren und Parametrieren einstellt. Der Transmitter friert den letzten gültigen Meßwert ein und liefert eine Statusmeldung an das Leitsystem.

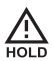

Symbol signalisiert den Gerätezustand "Hold".

Der Hold-Zustand ist nach Eingabe folgender Modus-Codes aktiv:

- Kalibrierung
  - Modus-Code 1015 = Abgleich Temperaturfühler
  - Modus-Code 1100 = Kalibriermodus
  - Modus-Code 2222 = Anzeige Sensorspannung

### 8.5 Statusanzeigen

- Konfigurierung

- Modus-Code 1200 = Konfiguriermodus

Meßwert und Hold werden abwechselnd angezeigt.

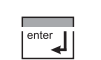

- gemessenen Wert auf Plausibilität überprüfen
- · Hold-Zustand beenden

Nach 20 s (Meßwertstabilisierung) geht das Gerät wieder in den Meßmodus.

| Meßmodus             |                                                                        | PROFIBUS-PA-Kommunikation |                                                                                                    |
|----------------------|------------------------------------------------------------------------|---------------------------|----------------------------------------------------------------------------------------------------|
| meas T               | Gerät befindet sich im Meßmodus.                                       | Ęġ                        | Der Transmitter kommuniziert über PROFI-<br>BUS-PA und kann von der Wartungsstation<br>konfiguriert werden. Meßwerte, Meldungen<br>und Geräteidentifikation sind jederzeit abruf-<br>bar. Dies ermödlicht die Einbindung in vollau- |
|                      | Kalibriermodus ist aktiv                                               |                           | tomatische Prozeßabläufe.                                                                                                    |
| cal 🗡                |                                                                        | Konfiguriermodus          |                                                                                                    |
| Alarm                |                                                                        | conf 🖍                    | Das Gerät befindet sich im Konfiguriermodus.                                                                                                    |
| OI                   | Während einer Fehlermeldung blinkt die<br>Alarm-Anzeige im Statusfeld. |                           |                                                                                                    |
| Dia Ansnrachzait das | Alarms ist fast auf 10 s aingastallt                                   |                           |                                                                                                    |

### 8.6 Konfigurierung

Im Konfiguriermodus werden die Einstellungen der Geräteparameter vorgenommen.

Folgende Arbeitsschritte sind notwendig:

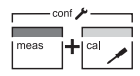

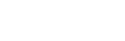

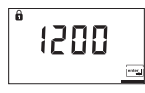

Modus-Code "1200" eingeben

Konfigurierung anwählen

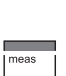

R.

Fre

Die Konfigurierparameter werden bei der Eingabe überprüft.

Bei unzulässigen Eingaben wird für ca. 3 s "Err" eingeblendet. Die Übernahme der unzulässigen Parameter ist unmöglich. Die Eingabe muß wiederholt werden.

· Konfigurierung beenden

Meßwert und Hold werden abwechselnd angezeigt.

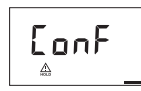

bestätigen

Begrüßungstext 3 s

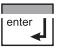

meas

I ca

 Hold-Zustand beenden/ Konfigurierung akzeptieren oder

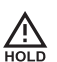

enter ,

Während der Konfigurierung bleibt das Gerät aus Sicherheitsgründen im Hold-Zustand.

Einstellbare Parameter: siehe "Konfigurierparameter" Seite 27.

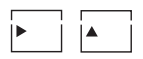

Parameter anwählen bzw. verändern

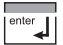

· Eingaben bestätigen

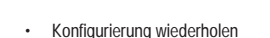

Deutsch

### Konfigurierparameter

| Display         | Aktion                                                                                                    | Auswahl                                                   | Werks-<br>einstellung |
|-----------------|----------------------------------------------------------------------------------------------------|-----------------------------------------------------------|-----------------------|
|                 | Konfigurierung anwählen<br>(Tasten meas und cal gleichzeitig drücken)                                                                    |                                                           |                       |
| ° 1200 <u>–</u> | Modus-Code ,1200" eingeben<br>(Position mit Pfeiltaste ) anwählen und<br>Zahlenwert mit Taste ) ändern, bestäti-<br>gen mit enter-Taste) |                                                           |                       |
|                 | Gerät geht in den HOLD-Zustand.                                                                                                    | Sensor Type A (allg. Sensor)                              | Туре А                |
|                 | <ul> <li>Auswahl Sensor (Type A / B)<br/>Weiter mit enter.</li> <li>Umschalten: Pfeil-Tasten</li> <li>Weiter: enter-Taste</li> </ul>     | Sensor Type B (InPro6900)<br>Low Level<br>High Level      | Hi-Level              |
| 88              | Auswahl der anzuzeigenden<br>Meßgröße                                                                                                    | Bei Auswahl von Low Level:<br>µg/l • ppb • mg/l • ppm • % | %                     |
|                 | <ul><li>Umschalten: Pfeil-Tasten</li><li>Weiter: enter-Taste</li></ul>                                                                   | Bei Auswahl von High Level:<br>mg/l • ppm • %             |                       |
|                 | Auswahl Prozeßtemperatur                                                                                                    | man °C / man °F                                           | Auto °C               |
|                 | Umschalten: Pfeil-Tasten                                                                                                    | auto °C / auto °F                                         |                       |
|                 | Weiter: enter-Taste                                                                                                    | BUS °C / BUS °F:                                          |                       |
|                 |                                                                                                    | -20 bis +150 °C oder - 4 bis + 302 °F                     |                       |
|                 | Auswahl Temperatursensor (NTC)                                                                                                    | Nur bei Auswahl von Auto:                                 | 22 NTC                |
|                 | Umschalten: Pfeil-Tasten                                                                                                    | 22 kΩ                                                     |                       |
| JUNIL           | Weiter: enter-Taste                                                                                                    | 30 kΩ                                                     |                       |
|                 |                                                                                                    |                                                           |                       |

| Display                   | Aktion                                                                                                  | Auswahl                     | Werks-<br>einstellung |
|---------------------------|----------------------------------------------------------------------------------------------------|-----------------------------|-----------------------|
|                           | Auswahl Maßeinheit Druck <ul> <li>Umschalten: Pfeil-Tasten</li> <li>Weiter: enter-Taste</li> </ul>      | BAR • PSI • KPA             | BAR                   |
|                           | Auswahl Prozeßdruck <ul> <li>Umschalten: Pfeil-Tasten</li> <li>Weiter: enter-Taste</li> </ul>           | 0,000 bis 9,999 bar         | 1,013 bar             |
|                           | Auswahl Salinität Umschalten: Pfeil-Tasten Weiter: enter-Taste                                          | 00,00 bis 45,00 g/kg bzw. % | 00,00                 |
| 0675ml/<br>U-Pol <u>m</u> | Auswahl Polarisationsspannung <ul> <li>Umschalten: Pfeil-Tasten</li> <li>Weiter: enter-Taste</li> </ul> | 0 mV 800 mV<br>(0 mV = Off) | 675 mV                |
|                           | Auswahl Sensocheck On, Off Umschalten: Pfeil-Tasten Weiter: enter-Taste                                 | On<br>Off                   | Off                   |

| Display      | Aktion                                                                                           | Auswahl                                                           | Werks-<br>einstellung |
|--------------|--------------------------------------------------------------------------------------------------|-------------------------------------------------------------------|-----------------------|
|              | Auswahl Kalibriermodus <ul> <li>Umschalten: Pfeil-Tasten</li> <li>Weiter: enter-Taste</li> </ul> | <ul> <li>Sättigung (Sat)</li> <li>Konzentration (Conc)</li> </ul> | Conc                  |
|              | Auswahl Kalibriertimerintervall                                                                  |                                                                   | 0000 (Off)            |
| 0  26885<br> | Auswahl Busadresse                                                                               |                                                                   | 126                   |

### Tab. 8.1: Konfigurierparameter

Die Konfigurierung ist umlaufend. Beenden mit Taste meas.

### 8.7 Kalibrierung

Mit Hilfe der Kalibrierung passen Sie das Gerät an die Meßzelle an. Die Kalibrierung kann entsprechend der Konfigurierung auf Sättigungsindex oder Konzentration erfolgen. Für beide Kalibriermodi werden autumatisch sinnvolle Kalibrierparameter vorgegeben. Diese sind selbstverständlich universell veränderbar.

Hinweis:

Wenn eine 2-Punkt-Kalibrierung vorgeschrieben ist, sollte die Nullpunktkalibrierung vor der Sättigungs- bzw. Konzentrationskalibrierung durchgeführt werden. B

Alle Kalibriervorgänge dürfen nur von Fachpersonal ausgeführt werden.

Während der Kalibrierung ist der Ausgangsstrom eingefroren, Grenzwert- und Alarmkontakte sind inaktiv.

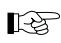

Falsch eingestellte Parameter bleiben unter Umständen unbemerkt, verändern jedoch die Meßeigenschaften.

| Wird die Kalibrierung verlassen, bleibt das Gerät aus Sicherheits-                                     | ßend eine Einpunktkalibrierung (Sättigungsindex) durchzuführen.                                                                                                    |
|----------------------------------------------------------------------------------------------------|----------------------------------------------------------------------------------------------------|
| gründen weiter im Holdzustand. Meßwert und Hold werden abwech-                                         | Wird eine Nullpunktkalibrierung durchgeführt, dann sollte die Meßzelle                                                                                                    |
| selnd angezeigt. Sie können jetzt überprüfen, ob der gemessene Wert                                    | mindestens 10 30 min. im Kalibriermedium verbleiben, um                                                                                                    |
| plausibel ist und durch enter den Holdzustand gezielt beenden oder                                     | möglichst genaue Werte zu erhalten. Das Gerät führt keine Driftkon-                                                                                                    |
| die Kalibrierung mit cal wiederholen.                                                                  | trolle durch.                                                                                                    |
| Wenn Sie beenden, geht das Gerät nach 20 s (zum Einschwingen der<br>Meßzelle) wieder in den Meß-Modus. | Der Nullpunktstrom sollte < 0,5 % des Luftstromes sein. Die Anzeige<br>(unten Meßwert, oben Eingabewert) bleibt, bis ein Eingangsstrom für<br>den Nullpunkt eingegeben wird. |

Bei Messung in sauerstofffreiem Medium kann direkt der angezeigte Strom übernommen werden.

### Kalibrierung Nullpunkt

Eine Nullpunktkalibrierung ist für die meisten biotechnologischen Prozesse nicht notwendig. Wir empfehlen, für diese Prozesse den Eingangsstrom für den Nullpunkt auf 0,0 nA zu setzen und anschlieBei verändertem Nullpunkt wird die Steilheit automatisch angepaßt, damit der 100%-Punkt gültig bleibt.

| Display | Kalibrierung Nullpunkt. Aktion                                                                                                    | Auswahl / Bemerkung                                                                                            |
|---------|----------------------------------------------------------------------------------------------------|----------------------------------------------------------------------------------------------------|
|         | Kalibrierung anwählen (Taste cal drücken)                                                                                                    |                                                                                                    |
| 1001    | Modus-Code "1001" eingeben<br>(Position mit Pfeiltaste ▶ anwählen und Zahlenwert mit Taste<br>▲ ändern, bestätigen mit enter-Taste)     Meßzelle in sauerstofffreies Medium bringen                                                |                                                                                                    |
|         | <ul> <li>Untere Anzeige: aktuell gemessener Strom</li> <li>Hauptanzeige: Wert für Nullpunkt</li> <li>diesen Wert mit enter-Taste übernehmen bzw. mit Pfeiltasten<br/>korrigieren und anschließend mit enter übernehmen.</li> </ul> |                                                                                                    |
|         | Anzeige Steilheit<br>Anzeige neuer Nullpunkt<br>• Meßzelle in Prozeß bringen<br>• Kalibrierung beenden mit enter                                                                                                    | Gerät bleibt nach Beenden der Kalibrie-<br>rung ca. 20 s im Holdzustand.<br>Der Sauerstoffwert wird angezeigt. |

Deutsch

### Kalibrierung Sättigung

| Display | Aktion                                                                                                    | Auswahl / Bemerkung                                                                                                    |  |  |
|---------|----------------------------------------------------------------------------------------------------|----------------------------------------------------------------------------------------------------|--|--|
|         | Kalibrierung anwählen, Modus-Code "1100" eingeben                                                                                                    | Taste cal, Pfeiltasten                                                                                                    |  |  |
|         | <ul> <li>Relative Feuchte eingeben<br/>Vorgabewert in wäßrigen Medien rH = 100 %</li> <li>Weiter mit enter</li> </ul>                                                                                                    |                                                                                                    |  |  |
|         | <ul> <li>Kalibrierdruck eingeben, weiter mit enter<br/>Vorgabewert ist konfigurierter Prozeßdruck</li> <li>Eventuell zusätzliches Display, Möglichkeit manueller Tempe-<br/>ratureingabe, siehe rechts</li> <li>Weiter mit enter</li> </ul> | Wenn in der Konfiguration "man" oder<br>"BUS" gewählt wurde, wird die konfigu-<br>rierte Prozeßtemperatur eingeblendet.<br>Der interne Temperaturfühler wird nicht<br>benutzt. |  |  |
|         | <ul> <li>Automatische Driftkontrolle:<br/>Messung<br/>Anzeige des Eingangsstromes<br/>(temperaturkompensiert) und der Meßtemperatur</li> </ul>                                                                                              | Abbruch der Driftkontrolle durch Taste<br>cal nach > 10 s möglich (eingeschränkte<br>Genauigkeit)                                                                              |  |  |
|         | falls erforderlich, Vorgabewert ändern                                                                                                    | Voreinstellung ist der zuletzt eingege-<br>bene Wert                                                                                                    |  |  |
|         | <ul> <li>Anzeige neue Steilheit und Nullpunkt bezogen auf 25°C bei<br/>1013 mbar</li> <li>Kalibrierung mit enter beenden</li> </ul>                                                                                                    | Nach Beenden der Kalibrierung Anzeige<br>des Sauerstoffwertes für ca. 20 s, danach<br>geht das Gerät zurück in den Meßmodus                                                    |  |  |

### Kalibrierung Konzentration

| Display | Aktion                                                                                                    | Auswahl / Bemerkung                                                                                                    |  |  |
|---------|----------------------------------------------------------------------------------------------------|----------------------------------------------------------------------------------------------------|--|--|
|         | Kalibrierung anwählen, Modus-Code "1100" eingeben                                                                                                    | Taste cal, Pfeiltasten                                                                                                    |  |  |
|         | <ul><li>Meßzelle zur Kalibrierung an Luft bringen</li><li>Relative Feuchte eingeben</li><li>Weiter mit enter</li></ul>                                                                         | Vorgabewert in wäßrigen Medien rH = 50<br>%                                                                                                    |  |  |
|         | <ul> <li>Kalibrierdruck eingeben, weiter mit enter</li> <li>Eventuell zusätzliches Display,<br/>Möglichkeit manueller Temperatureingabe,<br/>siehe rechts</li> <li>Weiter mit enter</li> </ul> | Vorgabewert ist Normaldruck 1013 mbar.<br>Wenn in der Konfiguration "man" oder<br>"BUS" gewählt wurde, wird ein Display<br>"25°C" eingeblendet. Der interne Tempe-<br>raturfühler wird nicht benutzt. |  |  |
|         | Messung     Anzeige des Eingangsstromes     (temperaturkompensiert) und der Meßtemperatur                                                                                                    | Abbruch der Driftkontrolle durch Taste<br>cal nach > 10 s möglich (eingeschränkte<br>Genauigkeit)                                                                                                    |  |  |
|         | Anzeige von Vorgabewert, errechnet aus rel. Feuchte, Cal-<br>Druck und Cal-Temperatur<br>(theoretische Konzentration bei Sättigung)                                                            | Ggf. Vorgabewert ändern.                                                                                                    |  |  |
|         | Anzeige neue Steilheit und Nullpunkt bezogen auf 25°C bei 1013<br>mbar<br>• Kalibrierung mit enter beenden                                                                                     | Nach Beenden der Kalibrierung Anzeige<br>des Sauerstoffwertes für ca. 20 s, danach<br>geht das Gerät zurück in den Meßmodus                                                                           |  |  |

### Produktkalibrierung

| Display                      | Aktion                                                                                                    | Auswahl / Bemerkung                                                                            |  |  |  |  |
|------------------------------|----------------------------------------------------------------------------------------------------|------------------------------------------------------------------------------------------------|--|--|--|--|
|                              | Kalibrierung anwählen, Modus-Code "1105" eingeben                                                                                                    | Taste cal, Pfeiltasten                                                                         |  |  |  |  |
|                              | Produktkalibrierung 1. Schritt                                                                                                    | Anzeige (ca. 3 s)                                                                              |  |  |  |  |
| <b>2.320</b> ppm<br>5tore == | <ul> <li>Probenentnahme und Speichern des Wertes</li> <li>weiter mit enter</li> </ul>                                                                                                    | Die Probe kann nun im Labor ausgemes-<br>sen werden. Das Gerät geht in den Meß-<br>modus über. |  |  |  |  |
| 2.3200 ppm<br>2.33°C ==      | <ul> <li>Meßmodus<br/>Bis der Probenwert bestimmt wurde und eingegeben werden<br/>kann, schaltet das Gerät wieder in den Meßmodus. Durch Blin-<br/>ken des CAL-Statusbalkens wird angezeigt, daß die Probenka-<br/>librierung noch nicht abgeschlossen ist.</li> </ul> |                                                                                                |  |  |  |  |
|                              | <ul> <li>Wenn der Probenwert vorliegt, erneuter Aufruf der Produktka-<br/>librierung (CAL-Taste, Modus-Code 1105).</li> <li>Produktkalibrierung 2. Schritt</li> </ul>                                                                                                  | Anzeige (ca. 3 s)                                                                              |  |  |  |  |
|                              | Eingabe des Laborwertes und Berechnung der neuen Steilheit. Im<br>Anschluß Anzeige von Nullpunkt und Steilheit wie bei der norma-<br>len Kalibrierung.                                                                                                    |                                                                                                |  |  |  |  |

### Abgleich Temperaturfühler

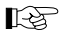

Falsch eingestellte Parameter verändern die Meßeigenschaften!

Folgende Arbeitsschritte sind notwendig:

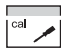

- Kalibrierung anwählen
- Modus-Code "1015" eingeben und bestätigen.
- Temperatur des Meßgutes mit einem externen Thermometer ermitteln.

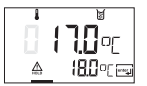

Ein Begrüßungstext ("CAL TMP") erscheint für 3 s.

 Anschließend den ermittelten Temperaturwert in die Hauptanzeige eingeben (Pfeiltasten).

Wird der Wert in der Hauptanzeige auf den aktuellen Wert in der Nebenanzeige gesetzt, erfolgt keine Korrektur.

· Bestätigen mit enter.

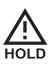

Nach 20 s wird HOLD deaktiviert.

### 8.8 Bedientool

Zur Inbetriebnahme, Parametrierung und Diagnose des Transmitters via PROFIBUS werden Bedientools wie z.B. SIMATIC-PDM ab Version 5 empfohlen.

### 8.9 Messung

#### Meßmodus

Im Meßmodus zeigt die Hauptanzeige die konfigurierte Meßgröße und die untere Anzeige die Temperatur.

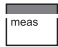

Das Gerät schaltet in den Meßmodus, auch aus dem Konfigurier- oder Kalibriermodus (ggf. nach Wartezeit zur Meßwertstabilisierung).

### Error-Info

Die "Error-Info" zeigt die letzte aufgelaufene Fehlermeldung an.

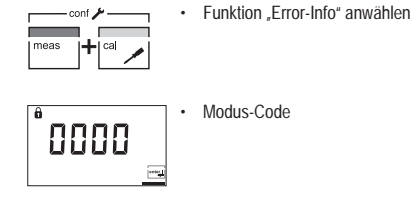

Die aktuelle Device Description wird mitgeliefert.

Cal-Info Die "Cal-Info" zeigt die Steilheit und den Nullpunktstrom an.

ca

Funktion "Cal-Info" anwählen

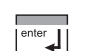

bestätigen

°0000

Modus-Code

enter

bestätigen

In der "Cal-Info" werden die aktuellen Kalibrierdaten für ca. 20 s angezeigt.

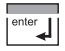

. "Cal-Info" beenden

Die letzte Fehlermeldung wird für ca. 20 s angezeigt. Anschließend wird die Meldung gelöscht.

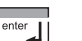

"Error-Info" beenden

### 9 Diagnose

### 9.1 Sensocheck, Sensoface

Drei Smileys geben Hinweise auf Verschleiß und Wartungsbedarf. Unabhängig davon kann das Gerät weiterhin die Meßgröße ermitteln.

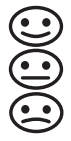

Sensoface gibt Hinweise zum Zustand der Meßzelle.

Es werden Steilheit und Einstellzeit bei der Kalibrierung ausgewertet.

Nur bei eingeschaltetem Sensocheck kann eine Sensoface-Anzeige im Display erscheinen.

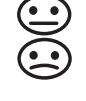

riums führt zur Abwertung der Sensoface-Anzeige (mittel/schlecht).

Eine Aufwertung der Sensoface-Anzeige kann nur durch eine Kalibrierung oder ggf. durch Beheben eines Meßzellendefektes erfolgen.

Die Verschlechterung eines Sensoface-Krite-

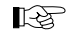

Das Gerät zeigt unabhängig vom Sensoface-Status die Meßgröße an.

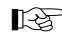

Voraussetzung für eine korrekte Sensoface-Anzeige ist eine einwandfreie Kalibrierung.

Sensoface-Anzeigen

| Display         | Problem                        | Status |                                                                                                    |
|-----------------|--------------------------------|--------|----------------------------------------------------------------------------------------------------|
| Ŀ               | Einstellzeit der Meß-<br>zelle |        | Die Meßzelle stellt sich nur langsam ein. Evtl. ist sie nicht ausreichend lange polari-<br>siert. Sie sollten einen Austausch des Membranmoduls und des Elektrolyten in<br>Erwägung ziehen.                                                            |
|                 |                                |        | Die Meßzelle stellt sich nur sehr langsam auf den Meßwert ein. Eine korrekte Mes-<br>sung ist nicht mehr gewährleistet. Tritt dieses Problem trotz ausreichender Polarisa-<br>tion auf, sollten Sie das Membranmodul und den Elektrolyten austauschen. |
| SLOPE Steilheit |                                |        | Die Steilheit der Meßzelle ist noch in Ordnung. Ein Austausch von Membranmodul<br>und Elektrolyt der Meßzelle sollte jedoch bald erfolgen.                                                                                                    |
| ZERU U          |                                | :      | Die Steilheit der Meßzelle hat einen Wert erreicht, der eine einwandfreie Messung<br>nicht mehr gewährleistet. Sie sollten Membranmodul und Elektrolyt der Meßzelle<br>austauschen.                                                                    |

| Display | Problem         | Status  |                                                                             |
|---------|-----------------|---------|-----------------------------------------------------------------------------|
| )<br>S  | Kalibriertimer  | $\odot$ | Über 80 % des Kalibrierintervalls sind bereits abgelaufen.                  |
|         |                 |         | Das Kalibrierintervall ist überschritten.                                   |
| ł       | Meßzellendefekt |         | Überprüfen Sie Membranmodul und Elektrolyt und die Anschlüsse der Meßzelle. |

Tab. 9.1: Sensoface-Anzeigen

### 9.2 PROFIBUS-PA Grenzwertmeldung

| Der Transmitter ist n<br>duell für die Temper<br>können.<br>Die Konfigurierung o<br>Die Grenzwertzustä<br>Hysterese, Wirkricht<br>parametriert werder | nit zwei Grenzwertblöcken ausgestattet, die indivi-<br>ratur und/oder die Meßgröße konfiguriert werden<br>erfolgt nur über den Bus.<br>nde werden zyklisch übertragen.<br>tung, Ansprech-, Abfallverzögerungszeit können<br>n. |     | Die Grenzwertmeldung und Parametrierung<br>erfolgen über PROFIBUS-PA.<br>Erscheint das abgebildete Symbol im Display,<br>ist der Grenzwertblock 1 aktiv.<br>Erscheint das abgebildete Symbol im Display,<br>ist der Grenzwertblock 2 aktiv. |  |  |  |  |  |  |
|----------------------------------------------------------------------------------------------------|----------------------------------------------------------------------------------------------------|-----|----------------------------------------------------------------------------------------------------|--|--|--|--|--|--|
| 9.3 Fehlerm                                                                                                    | eldungen                                                                                                    |     |                                                                                                    |  |  |  |  |  |  |
| Beim Auftreten folge<br>Meßgröße nicht mel                                                                                                    | ender Fehlermeldungen kann das Gerät die<br>hr korrekt ermitteln.                                                                                                    | RF. | Die Fehlermeldungen auf dem Display sind<br>nach Priorität sortiert. Eine höher eingestufte                                                                                                    |  |  |  |  |  |  |
| Während einer Fehlermeldung blinkt die<br>Alarm-Anzeige im Statusfeld.                                                                                |                                                                                                    |     | Fehlermeldung überdeckt eine geringer ein-<br>gestufte.                                                                                                    |  |  |  |  |  |  |
| Die Ansprechzeit de                                                                                                    | Die Ansprechzeit des Alarms ist fest auf 10 s eingestellt.                                                                                                    |     |                                                                                                    |  |  |  |  |  |  |

| Fehler-Nr. | Display (blinkend) F | roblem N         | lögliche Ursachen                                                                                                    |
|------------|----------------------|------------------|----------------------------------------------------------------------------------------------------|
| Err 01     | <b>550</b> °/°       | Meßzelle         | <ul> <li>Meßzelle defekt</li> <li>falsche Meßzelle angeschlossen</li> <li>Meßbereich (%) überschritten<br/>Strombereich (mA) über-/unterschritten</li> </ul>                         |
| Err 02     | <b>55</b> ‴94        | Meßzelle         | <ul> <li>Meßzelle defekt</li> <li>gemessener Konzentrationswert kleiner als 0 mg/l (ppm) oder größer als<br/>50 mg/l (ppm)</li> </ul>                                                |
| Err 03     |                      | Temperaturfühler | <ul> <li>Temperaturfühler unterbrochen oder kurzgeschlossen</li> <li>gemessene Temperatur kleiner als –10 °C oder größer als +150 °C</li> </ul>                                      |
| Err 33     | s s                  | Meßzelle         | - Membran defekt                                                                                                    |
| Err 98     | EonF                 | Systemfehler     | <ul> <li>Konfigurations- oder Kalibrierdaten defekt, konfigurieren und kalibrieren<br/>Sie das Gerät komplett neu</li> <li>Speicherfehler im Geräteprogramm (PROM defekt)</li> </ul> |
| Err 99     | FA 11_               | Abgleichdaten    | - EEPROM oder RAM defekt<br>Diese Fehlermeldung tritt nur bei komplettem Defekt auf. Das Gerät muß im<br>Werk repariert und neu abgeglichen werden.                                  |

Tab. 9.2: Fehlermeldungen

# Deutsch

### Kalibrierfehlermeldungen

R

Kalibrierfehlermeldungen erscheinen nur während der Kalibrierung.

| Display (blinkend) | Problem                                                                                              | Mögliche Ursachen                                                                                                    |
|--------------------|----------------------------------------------------------------------------------------------------|----------------------------------------------------------------------------------------------------|
|                    | Meßzellensteilheit außer-<br>halb des zulässigen Berei-<br>ches                                      | <ul> <li>falsche Kalibrierwerte vorgegeben (relative Feuchte, Druck, Sättigungsindex, Konzen-<br/>tration)</li> </ul>                                                                                                    |
| <b>CAL</b> err     | Kalibrierung wurde nach<br>ca. 12 Minuten abgebro-<br>chen, weil Drift der Meß-<br>zelle zu groß war | <ul> <li>Meßzelle defekt oder verschmutzt</li> <li>kein Elektrolyt in der Meßzelle</li> <li>Meßzellenkabel nicht ausreichend geschirmt oder defekt</li> <li>starke elektrische Felder beeinflussen die Messung</li> <li>starke Temperaturschwankung der Kalibrierlösung</li> </ul> |

Tab. 9.3: Kalibrierfehlermeldungen

### 9.4 Displaymeldungen und PROFIBUS-Kommunikation

| Bedienoberfläche / Display des Gerätes |                 |           | Ursache | Kommunikation über PROFIBUS                                   |                                      |                        |                                     |                                                    |                                      |
|----------------------------------------|-----------------|-----------|---------|---------------------------------------------------------------|--------------------------------------|------------------------|-------------------------------------|----------------------------------------------------|--------------------------------------|
| Display-Piktogramm                     | Display-Meldung | Sensoface | LED     | nähere Erläulerungen<br>siehe S. 37 bls S. 39                 | Nr. der binären Meldung<br>(Logbuch) | Analog Input Status    | Physical Block (PB)<br>Globalstatus | T ext der binären<br>Meldung<br>(Wertseinstellung) | Logbucheintrag<br>(Werkseinstellung) |
| FRIL                                   | Err 99          |           | Х       | Abgleichdaten defekt                                          | 1                                    | 0000 11xx              | Failure                             | ERR SYSTEM                                         | х                                    |
| EonF                                   | Err 98          |           | x       | Konfigurierdaten defekt,<br>Gaincheck                         | 2                                    | 0000 11xx              | Failure                             | ERR PARAMETERS                                     | Х                                    |
| EonF                                   | Err 98          |           | x       | Memory-Error<br>(RAM, ROM, EPROM)                             | 3                                    | 0000 11xx              | Failure                             | ERR MEMORY                                         | Х                                    |
|                                        | Err 01          |           | x       | Meßbereich unter-/über-<br>schritten                          | 4                                    | 0100 0111<br>0100 1111 | Failure                             | ERR SAT VALUE                                      | Х                                    |
|                                        | Err 02          |           | Х       | Meßbereich unter-/über-<br>schritten                          | 5                                    | 0100 0111<br>0100 1111 | Failure                             | ERR CONC VALUE                                     | Х                                    |
|                                        | Err 03          |           | Х       | Meßbereich Temp. unter-/<br>überschritten<br>Temperaturfühler | 6                                    | 0100 0111<br>0100 1111 | Failure                             | ERR TEMP VALUE                                     | Х                                    |
| s                                      | Err 33          |           | x       | Membran defekt                                                | 7                                    | 0100 0111<br>0100 1111 | Failure                             | ERR SENSOCHECK                                     | X                                    |

| Bedienoberfläche / Display des Gerätes |                 |           |     | Ursache                                       | Kommunikation über PROFIBUS          |                        |                                     |                                                   |                                      |
|----------------------------------------|-----------------|-----------|-----|-----------------------------------------------|--------------------------------------|------------------------|-------------------------------------|---------------------------------------------------|--------------------------------------|
| Display-Piktogramm                     | Display-Meldung | Sensoface | LED | nähere Erläuterungen<br>siehe S. 37 bis S. 39 | Nr. der binären Meldung<br>(Logbuch) | Analog Input Status    | Physical Block (PB)<br>Globalstatus | Text der binären<br>Meldung<br>(Werkseinstellung) | Logbucheintrag<br>(Werkseinstellung) |
| • SLOPE<br>ZERO •                      |                 | :         |     | Nullpunkt/<br>Steilheit                       | 8                                    | 0101 00xx              | Mainte-<br>nance<br>required        | CHK ZERO/SLOPE                                    | Х                                    |
| Ŀ                                      |                 | $\odot$   |     | Einstellzeit<br>der Meßzelle                  | 9                                    | 0101 00xx              | Mainte-<br>nance<br>required        | CHK EL. RESPONSE                                  | Х                                    |
| <u>انز</u>                             |                 | :         |     | Kalibriertimer<br>Aufforderung Cal            | 10                                   | 0101 00xx              | Mainte-<br>nance<br>required        | CAL REQUIRED                                      | Х                                    |
| cal 🖍                                  |                 |           |     | Kalibrierung                                  | 11                                   | 0100 0111<br>0100 1111 | Function<br>Check                   | CAL RUNNING                                       | Х                                    |
| conf 🗡                                 |                 |           |     | Konfigurierung                                | 12                                   | 0100 0111<br>0100 1111 | Function<br>Check                   | CONF RUNNING                                      | Х                                    |
|                                        |                 |           |     | HOLD<br>(Device state = Mainte-<br>nance)     | 13                                   | 0100 0111<br>0100 1111 | Function<br>Check                   | HOLD                                              | X                                    |
|                                        |                 |           |     | HI_HI_LIM<br>FB Analyse                       | 14                                   | 1000 1110              | Limit 1<br>Bit 1                    | HI_HI_LIMIT OXY                                   |                                      |
|                                        |                 |           |     | HI_LIM<br>FB Analyse                          | 15                                   | 1000 1010              | Limit 1<br>Bit 2                    | HI_LIMIT OXY                                      |                                      |
|                                        |                 |           |     | LO_LIM<br>FB Analyse                          | 16                                   | 1000 1001              | Limit 1<br>Bit 3                    | LO_LIMIT OXY                                      |                                      |

Jeutsch

| Bedienoberfläche / Display des Gerätes |                 | Ursache   | Kommun | Kommunikation über PROFIBUS                |                                      |                     |                                     |                                                   |                                      |
|----------------------------------------|-----------------|-----------|--------|--------------------------------------------|--------------------------------------|---------------------|-------------------------------------|---------------------------------------------------|--------------------------------------|
| Display-Piktogramm                     | Display-Meldung | Sensoface | LED    | nahere Erläuterungen siehe S. 37 bis S. 39 | Nr. der binären Meldung<br>(Logbuch) | Analog Input Status | Physical Block (PB)<br>Globalstatus | Text der binären<br>Meldung<br>(Werkseinstellung) | Logbucheintrag<br>(Werkseinstellung) |
|                                        |                 |           |        | LO_LO_LIM<br>FB Analyse                    | 17                                   | 1000 1101           | Limit 1<br>Bit 4                    | LO_LO_LIMIT OXY                                   |                                      |
|                                        |                 |           |        | HI_HI_LIM<br>FB Temperatur                 | 18                                   | 1000 1110           | Limit 2<br>Bit 1                    | HI_HI_LIMIT TEMP                                  |                                      |
|                                        |                 |           |        | HI_LIM<br>FB Temperatur                    | 19                                   | 1000 1010           | Limit 2<br>Bit 2                    | HI_LIMIT TEMP                                     |                                      |
|                                        |                 |           |        | LO_LIM<br>FB Temperatur                    | 20                                   | 1000 1001           | Limit 2<br>Bit 3                    | LO_LIMIT TEMP                                     |                                      |
|                                        |                 |           |        | LO_LO_LIM<br>FB Temperatur                 | 21                                   | 1000 1101           | Limit 2<br>Bit 4                    | LO_LO_LIMIT TEMP                                  |                                      |
|                                        |                 |           |        | Logbuch leer                               | 22                                   |                     | Function<br>Check                   | EMPTY LOGBOOK                                     |                                      |

Displaymeldungen und Profibus-Kommunikation Tab. 9.4:

#### 9.5 Diagnosefunktionen

Cal-Info

Die "Cal-Info" zeigt die Steilheit an.

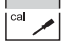

· Funktion "Cal-Info" anwählen

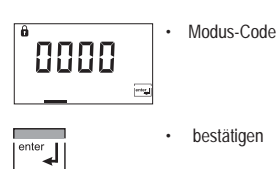

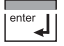

"Cal-Info" beenden

### Error-Info

Die "Error-Info" zeigt die letzte aufgelaufene Fehlermeldung an.

Modus-Code

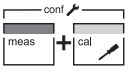

пппп

Funktion "Error-Info" anwählen

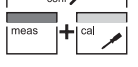

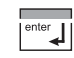

enter

5555

Anzeigemodus beenden

bestätigen

Der (unkompensierte) Sensorstrom wird angezeigt.

Modus-Code "2222" eingeben

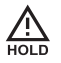

Gerät geht während der Anzeige der Meßzellenspannung in den Hold-Zustand.

Manueller Geräteselbsttest GainCheck

Es werden ein Displaytest durchgeführt, die Softwareversion angezeigt sowie Speicher und Meßwertübertragung überprüft.

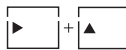

Manuellen Geräteselbsttest GainCheck starten

### Automatischer Geräteselbsttest

Der automatische Geräteselbsttest überprüft Speicher und Meßwertübertragung. Er läuft in einem festen Intervall automatisch im Hinterarund ab.

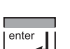

Ô

bestätigen

Die letzte Fehlermeldung wird für ca. 20 s angezeigt. Anschließend wird die Meldung gelöscht.

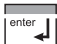

Frror-Info" beenden

### Sensorstrom anzeigen

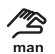

Das Symbol signalisiert, daß die Temperatur manuell vorgegeben wird.

Bei Wartungsarbeiten an der Meßzelle ist es sinnvoll, den Sensorstrom direkt anzuzeigen. So kann beispielsweise das Einschwingen der Meßzelle nach einer Reinigung überprüft werden.

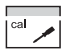

Funktion anwählen

### 10 Wartung und Reinigung

### 10.1 Wartung

Der Transmitter ist wartungsfrei.

### 10.2 Reinigung

Staub, Schmutz und Flecken werden von den Außenflächen des Gerätes mit einem weichen, mit Wasser angefeuchteten Tuch entfernt.

Bei starken Verschmutzungen kann ein milder Haushaltsreiniger verwendet werden.

### 11 Anhang

### 11.1 Lieferprogramm

Geräte

| Gerätebezeichnung                                                                     | Bestell-Nr. |
|---------------------------------------------------------------------------------------|-------------|
| Transmitter O <sub>2</sub> 4100 PA zum Einsatz im Ex-<br>Bereich und nicht-Ex-Bereich | 52 121 091  |

| Zubehör                         | Bestell-Nr. |
|---------------------------------|-------------|
| Mastmontagesatz ZU 0274         | 52 120 741  |
| Schalttafel-Montagesatz ZU 0275 | 52 120 740  |
| Schutzdach ZU 0276              | 52 120 739  |

### 11.2 Technische Daten

Allgemeine Angaben

| Hersteller / -kennung              | Mettler-Toledo GmbH / METT                |
|------------------------------------|-------------------------------------------|
| Gerätebezeichnung /<br>Identnummer | Transmitter O <sub>2</sub> 4100 PA / 2533 |

Anwendungsbereich

| O und Tomporaturmoscupa                |  |  |
|----------------------------------------|--|--|
| O <sub>2</sub> - unu remperaturmessung |  |  |
| 2 1 0                                  |  |  |

| O <sub>2</sub> -Eingang | Sensortyp A (High Level):              | InPro 6800                              |  |
|-------------------------|----------------------------------------|-----------------------------------------|--|
|                         | Sensortyp B (Low Level):               | InPro 6900                              |  |
| Meßbereich 1            | Meßstrom                               | - 2 600 nA, Auflösung 10 pA             |  |
| (low level)             | Sättigung (-10 °C bis +80 °C)          | 0,0 120,0 %                             |  |
|                         | Betriebsmeßabweichung <sup>1,2,3</sup> | 0,5 % vom Meßwert + 0,1 % Sättigung     |  |
|                         | Konzentration                          | 0000 9999 µg/l                          |  |
|                         | (-10 °C bis +80 °C)                    | 0000 9999 ppb                           |  |
|                         |                                        | 0000 9999 ppm                           |  |
|                         |                                        | 0000 9999 mg/l                          |  |
|                         | Betriebsmeßabweichung <sup>1,2,3</sup> | 0,5 % vom Meßwert + 5 μg/l bzw. 5 ppb   |  |
| Meßbereich 2            | Meßstrom                               | - 2 1800 nA, Auflösung 30 pA            |  |
| (high level)            | Sättigung (-10 °C bis +80 °C)          | 0 500 %                                 |  |
|                         | Betriebsmeßabweichung <sup>1,2,3</sup> | 0,5 % vom Meßwert + 0,5 % Sättigung     |  |
|                         | Konzentration<br>(-10 °C bis +80 °C)   | 0,0 50,00 mg/l                          |  |
|                         |                                        | 0,0 50,00 ppm                           |  |
|                         | Betriebsmeßabweichung <sup>1,2,3</sup> | 0,5 % vom Meßwert + 50 μg/l bzw. 50 ppb |  |
| Polarisationsspannung   | 0 1000 mV                              |                                         |  |
| Prozeßdruck             | 0,000 9,999 bar                        |                                         |  |
|                         | 999,9 kPa                              |                                         |  |
|                         | 145,0 psi                              |                                         |  |
| Salzkorrektur           | 0,00 45,00 g/kg                        |                                         |  |
| Sensocheck              | Überwachung auf Kurzschluß und Unte    | erbrechung (abschaltbar)                |  |

| Sensoranpassung (cal)                  | Nullpunktkalibrierung<br>Kalibrierung mit Vorgabe des O <sub>2</sub> -Sättigungswertes<br>Kalibrierung mit Vorgabe der O <sub>2</sub> -Sättigungskonzentration<br>Produktkalibrierung                     |                                                                    |  |
|----------------------------------------|----------------------------------------------------------------------------------------------------|--------------------------------------------------------------------|--|
| Kalibrierbereich                       | Nullpunkt (Zero)                                                                                                    | ± 2 nA                                                             |  |
|                                        | Steilheit (Slope)                                                                                                    | Sensor Typ A: 25 130 nA<br>Sensor Typ B: 200 550 nA<br>(InPro6900) |  |
| Kalibriertimer*                        | 0 9999 h                                                                                                    |                                                                    |  |
| Druckkorrektur                         | Kalibrierdruck manuell bzw. über PROF                                                                                                    | FIBUS vorgebbar                                                    |  |
| Temperatureingang                      | NTC 22 k $\Omega$ oder NTC 30 k $\Omega$ , Anschluß 2-Leiter, ± 5 K abgleichbar                                                                                                    |                                                                    |  |
| Meßbereich                             | - 20,0 + 150,0 °C / - 4 + 302 °F                                                                                                    |                                                                    |  |
| Auflösung                              | 0,1 °C / 1 °F                                                                                                    |                                                                    |  |
| Betriebsmeßabweichung <sup>1,2,3</sup> | < 0,5 K (< 1 K bei > 100 °C)                                                                                                    |                                                                    |  |
| Temperaturkompensation                 | automatisch mit NTC oder manueller Temperatur                                                                                                    |                                                                    |  |
| Logbuch                                | Aufzeichnung von Fehlermeldungen                                                                                                    |                                                                    |  |
| Speichertiefe                          | 40 Einträge, auslesbar über Profibus (siehe Profilbeschreibung)                                                                                                    |                                                                    |  |
| Grenzwerte                             | Zyklisches, diskretes Signal (DI) über Profibus (siehe Profilbeschreibung)<br>Parametrierbar über Profibus für die Meßgrößen:<br>O <sub>2</sub> -Sättigung<br>O <sub>2</sub> -Konzentration<br>Temperatur |                                                                    |  |
| Alarme und Meldungen                   | Binäre Meldungen nach PNO-Profil 3.0<br>Signalisierung über PROFIBUS und Eintrag ins Logbuch                                                                                                    |                                                                    |  |

\*) konfigurierbar 1) gemäß DIN IEC 746 Teil 1, bei Nennbetriebsbedingungen 2) ± 1 Digit

3) zuzüglich Sensorfehler

### Einsatzbedingungen

| Temperatur                         | Betrieb                                   | -20 +55 °C                                                                                            |                                        |
|------------------------------------|-------------------------------------------|----------------------------------------------------------------------------------------------------|----------------------------------------|
|                                    | Transport und Lagerung                    | -20 +70 °C                                                                                            |                                        |
| Elektromagnetische Verträglichkeit | Störaussendung                            | DIN EN 61 326 Klasse B                                                                                |                                        |
|                                    | Störfestigkeit                            | DIN EN 61 326, DIN EN 61 3                                                                            | 26/A1                                  |
| Schutzart                          | Gehäuse                                   | IP65                                                                                                  |                                        |
| Explosionsschutz                   | PROFIBUS-PA gemäß FISCO-Modell der<br>PTB | II 2 (1) G EEx ia IIC T4, FISO                                                                        | 0                                      |
|                                    | FM                                        | IS, Class I Div1, Group A, B,<br>I / 1[0] / AEx ib [ia] / IIC / T4 F<br>NI, Class I Div2, Group A, B, | C, D T4 FISCO<br>FISCO<br>C, D T4 NIFW |
| Datenerhaltung                     | Parameter- und Kalibrierdaten             | > 10 Jahre                                                                                            | EEPROM                                 |

### Konstruktiver Aufbau

| Abmessung             | Höhe              | 144 mm                                                                       |                                                                       |  |
|-----------------------|-------------------|------------------------------------------------------------------------------|-----------------------------------------------------------------------|--|
|                       | Breite            | 144 mm                                                                       |                                                                       |  |
|                       | Tiefe             | 105 mm                                                                       |                                                                       |  |
| Gewicht               |                   | ca. 1 kg                                                                     |                                                                       |  |
| Werkstoff             |                   | PBT (Polybutylen Terephtalat)                                                |                                                                       |  |
| Farbe                 | Blaugrau          | RAL 7031                                                                     |                                                                       |  |
| Montage               | Wandmontage       |                                                                              |                                                                       |  |
|                       | Mastbefestigung   | an Rohr mit Durchmesser 40 60 mm,<br>an 4-Kant-Mast mit Kantenlänge 30 45 mm |                                                                       |  |
|                       | Schalttafeleinbau | Ausschnitt nach DIN 43 700<br>Abdichtung zur Schalttafel                     |                                                                       |  |
|                       |                   |                                                                              |                                                                       |  |
| Elektrischer Anschluß | Kabeldurchführung | 3 Durchbrüche                                                                | für mitgelieferte Kabelverschraubungen                                |  |
|                       |                   | 2 Durchbrüche                                                                | für NPT 1/2" bzw. Rigid Metallic Conduit oder<br>Kabelverschraubungen |  |

### Anzeige- und Bedienoberfläche

| Anzeige    | LC-Display 7-Segment | Meßwertanzeige                                       | μg/l, mg/l, ppb, ppm, %, Temperatur |
|------------|----------------------|------------------------------------------------------|-------------------------------------|
|            |                      | 3 Sensoface-Zustände                                 | gut / mittel / schlecht             |
|            |                      | 5 Statusbalken                                       | meas / cal / alarm / online / conf  |
|            | Alarm-LED            | Fehlermeldung                                        |                                     |
| Bedienung  | 5 Tasten             | meas / cal / up / right / enter                      |                                     |
| Bedientool | ·                    | Gerätebeschreibung (DD) implementiert in SIMATIC PDM |                                     |

### Schnittstelle

| PROFIBUS-PA Kom-<br>munikation | Digitale Kommunikation über Strommodulation des Versorgungsstromes<br>Geräteidentifikation, Meßwerte, Status und Meldung lesen<br>Parameter- und Konfigurationsdaten schreiben und lesen |                                                                                  |  |
|--------------------------------|----------------------------------------------------------------------------------------------------|----------------------------------------------------------------------------------|--|
|                                | Protokoll                                                                                                    | PROFIBUS-PA (DPV1)                                                               |  |
|                                | Anschaltung                                                                                                    | über Segmentkoppler an SPS, PC, PLS                                              |  |
|                                | Profil                                                                                                    | PNO-Richtlinie: PROFIBUS-PA,<br>Profile for Process Control Devices, Version 3.0 |  |
|                                | physikalische<br>Schnittstelle                                                                                                    | nach IEC 1158-2                                                                  |  |
|                                | Adreßbereich                                                                                                    | 1 126, Werkseinstellung: 126                                                     |  |
|                                | Speisespannung                                                                                                    | Busspeisung FISCO: 9 17,5 V<br>Lineare Barriere: 9 24 V                          |  |
|                                | Stromaufnahme                                                                                                    | < 13,2 mA                                                                        |  |
|                                | max. Strom im Fehlerfall<br>(FDE)                                                                                                    | < 17,6 mA                                                                        |  |

### 11.3 ATEX EG-Baumusterprüfbescheinigung

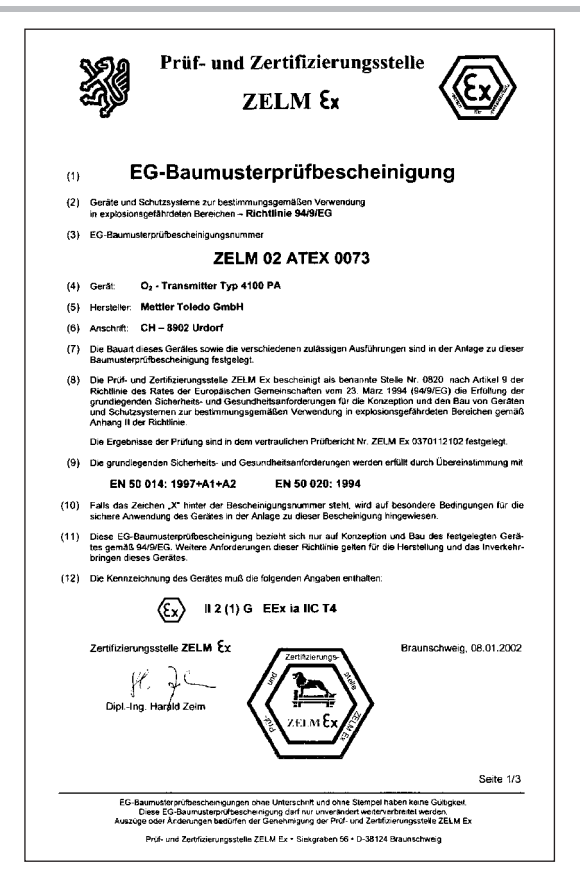

| •    | ed a                                                                                                    | ZELM Ex                                                                                                    |                                                                         |
|------|----------------------------------------------------------------------------------------------------|----------------------------------------------------------------------------------------------------|-------------------------------------------------------------------------|
| (13) |                                                                                                    | Anlage                                                                                                    |                                                                         |
| (14) | EG-Baumusterpr                                                                                                    | rüfbescheinigung ZELM 02 ATEX                                                                                          | 0073                                                                    |
| (15) | Beschreibung des Gerätes                                                                                                 |                                                                                                    |                                                                         |
|      | Der O <sub>2</sub> - Transmitter Typ 410<br>zugsweise zum Erfassen un<br>Eingang zur Messung<br>meßeingang ausgestattet. | 30 PA mit Profibus – PA – Kommunikation<br>d Verarbeiten von elektrochemischen Gr<br>des Sauerstoff-Partialdruckes und | nsschnittstelle dient vor<br>ößen und ist mit einen<br>einem Temperatur |
|      | Die höchstzulässige Umgebu                                                                                               | ngstemperatur beträgt 55 °C.                                                                                           |                                                                         |
|      | Elektrische Daten                                                                                                    |                                                                                                    |                                                                         |
|      | BUS- / Speisestromkreis<br>(Klemmen 10, 11)                                                                              | in Zündschutzart Eigensicherheit<br>bzw.                                                                               | EEx ia IIC/IIB<br>EEx ib IIC/IIB                                        |
|      |                                                                                                    | nur zum Anschluß an einen bes<br>Stromkreis (z.B. FISCO Speisegerä<br>werten:                                          | cheinigten eigensicher<br>it) mit folgenden Höch                        |
|      |                                                                                                    | FISCO-Speisegerät                                                                                                    | Lineare Barriere<br>24 V                                                |
|      |                                                                                                    | lomax 280 mA<br>Perez 4.9 W                                                                                            | 200 mA                                                                  |
|      |                                                                                                    | wirksame innere Kapazität:<br>wirksame innere Induktivität:                                                            | C, ≤ 1 nF<br>L, ≤ 10 µH                                                 |
|      | Oxy-Meßstromkreis<br>(Klemmen 1/2, 4 und 5)                                                                              | in Zündschutzart Eigensicherheit<br>bzw.                                                                               | EEx ia IIC/IIB<br>EEx ib IIC/IIB                                        |
|      |                                                                                                    | Höchstwerte:                                                                                                    | U₀ = 10 V<br>I₂ = 11 mA                                                 |
|      |                                                                                                    |                                                                                                    | P <sub>o</sub> = 14 mW                                                  |
|      |                                                                                                    |                                                                                                    | (lineare Kennlinie)                                                     |
|      |                                                                                                    | höchstzulässige äußere Induktivität<br>höchstzulässige äußere Kapazität                                                | HC bzw. HB<br>1 mH 5 m<br>925 nF 4 y                                    |
|      |                                                                                                    | wirksame innere Kapazität:<br>Die wirksame innere Induktivität ist v                                                   | Cr. < 25 nF<br>vernachlässigbar klein.                                  |
|      |                                                                                                    |                                                                                                    | Saite 2/3                                                               |

| 4    |                                                                                                    | ZELM Ex                                                                                                    | ((Ex))                                                                                                    |
|------|----------------------------------------------------------------------------------------------------|----------------------------------------------------------------------------------------------------|----------------------------------------------------------------------------------------------------|
|      | Anlage zur EG-Baumu                                                                                                    | usterprüfbescheinigung ZELM 02                                                                                     | 2 ATEX 0073                                                                                                  |
|      | Temperatur-Meßstromkreis<br>(Klemmen 7, 8)                                                                                       | in Zündschutzart Eigensicherheit<br>bzw.                                                                           | EEx ia IIC/IIB<br>EEx ib IIC/IIB                                                                             |
|      |                                                                                                    | Höchstwerte:                                                                                                    | U <sub>o</sub> = 5 V<br>I <sub>o</sub> = 1 mA<br>P <sub>o</sub> = 2 mW<br>R = 7,88 kΩ<br>(lineare Kennlinie) |
|      |                                                                                                    | höchstzulässige äußere Induktivität<br>höchstzulässige äußere Kapazität                                            | HC bzw. HB<br>1 mH 5 mH<br>4 μF 10 μF                                                                        |
|      |                                                                                                    | wirksame innere Kapazität:<br>Die wirksame innere Induktivität ist v                                               | C, ≤ 120 nF<br>vernachlässigbar klein.                                                                       |
|      | PA<br>(Kiemme 9)                                                                                                    | Zum Anschluß an den Potentialausg                                                                                  | jleich                                                                                                    |
|      | Hinweise:<br>Der Anschluß an den Potentia<br>bedingt erforderlich.<br>Der BUS- / Speisestromkreis<br>Nennspannung von 60 V siche | lausgleich ist zur Sicherstellung der elekt<br>ist von allen übrigen Stromkreisen bis z<br>ir galvanisch getrennt. | rostatischen Ableitung un-<br>zu einem Scheitelwert der                                                      |
|      | Die Betriebsanleitung ist zu be                                                                                                  | achten.                                                                                                    |                                                                                                    |
| (16) | Prüfbericht Nr. ZELM Ex 037                                                                                                    | 0112102                                                                                                    |                                                                                                    |
| (17) | Besondere Bedingungen                                                                                                    |                                                                                                    |                                                                                                    |
|      | nicht zutreffend                                                                                                    |                                                                                                    |                                                                                                    |
| (18) | Grundlegende Sicherheits- un:                                                                                                    | 1 Gesundheitsanforderungen                                                                                         |                                                                                                    |
|      | durch Normen erfüllt<br>Zertifizierungsstelle ZELM {<br>J<br>J<br>DiplIng. Harafr Zelm                                           | C Centerange                                                                                                    | unschweig, 08.01.2002                                                                                        |
|      | v                                                                                                    |                                                                                                    | Seite 3/3                                                                                                    |
|      | EG-Baumusterprüfbescheinig                                                                                                    | ungen ohne Unterschrift und ohne Stempel haben k                                                                   | seine Gültigkeit.                                                                                            |

### 11.4 Konformitätserklärung

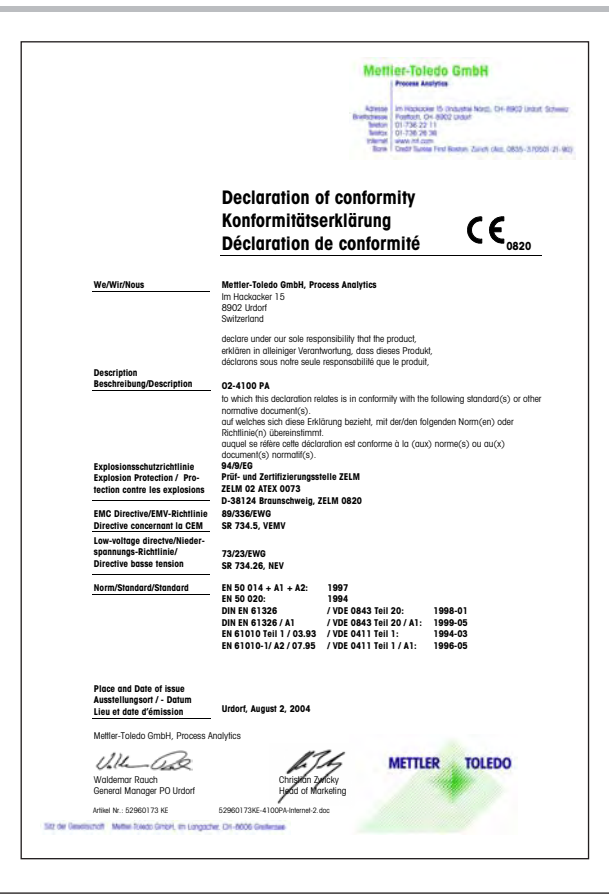

### 11.5 FM Control Drawing

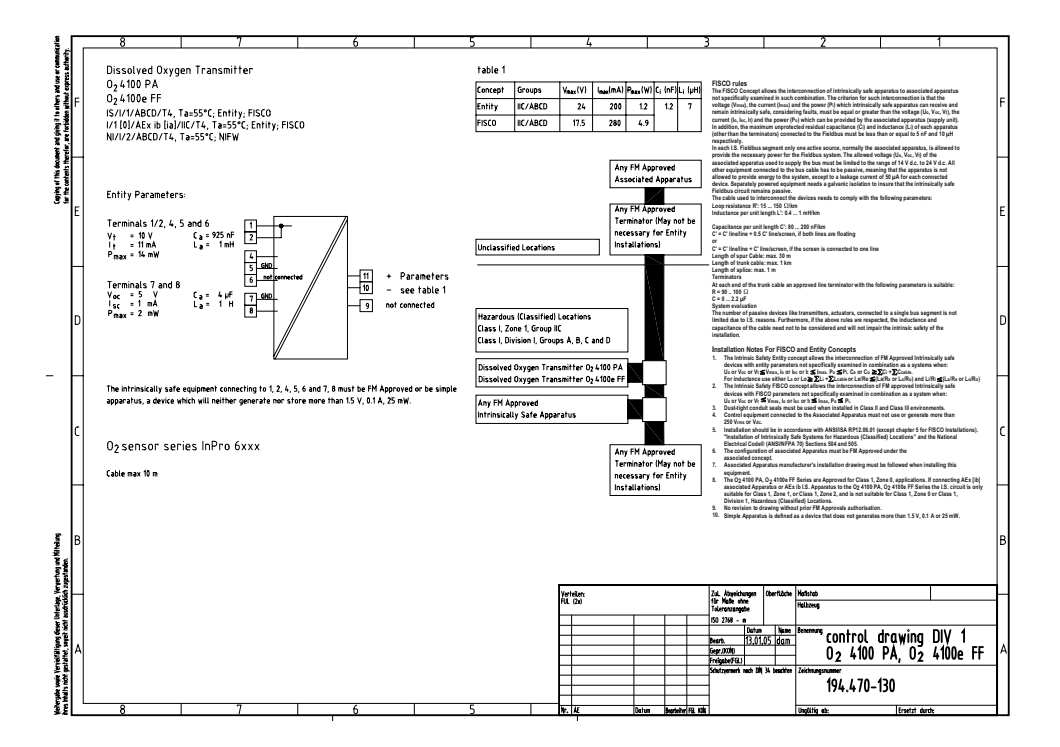

Deutsch

### 12 Index

### A

Abisoliermaße, D-16 Analog Input (Al) Function Block, D-10 anschließen Leitungen, D-16 Anwendungsbereiche, D-45 Auspacken des Gerätes, D-11

#### В

Baumusterprüfbescheinigung, D-50, D-52 Bedienoberfläche, D-22 Bedienungsmöglichkeiten, D-21 Befestigungsplan, D-12 Beschaltung, D-15 Beispiele, D-18 Beschreibung des Gerätes, D- 7 Bestimmungsgemäßer Gebrauch, D- 7

#### С

Cal-Info, D-35, D-42 Control Transducer Block, D-9

#### D

Diagnosefunktionen, D-42 Discrete Input (DI) Function Block, D-10 Display, D-23 Displaymeldungen und PROFIBUS-Kommunikation, D-40

E Einsatzbedingungen, D-47 Error-Info, D-35, D-43 Errormeldung, D-37 Ex-Bescheinigung, D-50 Explosionsschutz, D-4

### F

Fehlermeldung, D-37 Kalibrierung, D-39 FM Control Drawing, D-54

### G

GainCheck, D-24, D-43 Gerätebeschreibung, D-7 Geräteselbsttest automatisch, D-24, D-43 manuell, D-24, D-43 Grenzwertmeldung PROFIBUS-PA, D-37

### Н

Hinweise Bedienungsanleitung, D-3 Installation, D-15 Hold-Zustand, D-25

### I

Inbetriebnahme, D-20 Installation, D-15

#### К

Kalibrierfehlermeldung, D-39 Kalibrierung, D-29 Sensoface, D-36 Klemmenbelegung, D-17 Konfigurierung, D-26 Konformitätserklärung, D-53 Konstruktiver Aufbau, D-48

#### L

Lieferprogramm Geräte, D-45 Montagezubehör, D-45 Lieferumfang, D-11 Logbook, D-10 Logbook Function Block, D-10

#### Μ

Mastmontagesatz ZU 0274, D-13 Meßgröße konfigurieren, D-27 Messung, D-35 Modus-Code, D-24, D-59 Montage Gerät, D-12 Gerätekomponenten, D-11 Mastmontagesatz ZU 0274, D-13 Schalttafelmontagesatz ZU 0275, D-13 Schutzdach ZU 0276, D-14

#### Ρ

Physical Block (PB), D-9 PROFIBUS Varianten, D-5 PROFIBUS-PA Festlegungen, D-6 Grenzwertmeldung, D-37 PROFIBUS-Technik, D-5

### R

Reinigung Gerät, D-44

#### S

Sauerstoff-Messung, D-18 Schalttafelmontagesatz ZU 0275, D-13 Schutzdach ZU 0276, D-14 Sensocheck, D-24, D-36 Sensoface, D-24, D-36 Kalibrierung, D-36 Sensorstrom anzeigen, D-43 Sensorüberwachung, D-24 Sicherheitsfunktionen, D-24 Sicherheitsfunktionen, D-24 Sicherheitshinweise, D-4

### Т

Tastaturfunktionen, D-23 Technische Daten, D-45 Technischer Aufbau, D-7 Temperaturvorgabe manuell, D-43 Transducer Alarm Block, D-10 Transducer Limit Block, D-9 Transducer-Block (TB), D-9 Transfer Transducer Block, D-9 Transmitter Überblick, D-17

### W

#### Wartung

Gerät, D-44

### Modus-Code

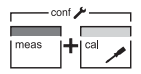

conf, 0000 Error-Info conf, 1200 Konfiguriermodus

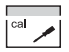

- cal, 0000 Cal-Info
- cal, 1001 Kalibrierung Nullpunkt
- cal, 1015 Abgleich Temperaturfühler
- cal, 1100 Kalibriermodus
- cal, 1105 Produktkalibrierung
- cal, 2222 Anzeige Sensorstrom (unkompensiert)/Temperatur

BR Mettler-Toledo Ind. e Com. Ltda., Alameda Araguaia, 451 - Alphaville BR - 06455-000 Barueri / SP, Brasilien

Tel. +55 11 4166 74 00 Fax +55 11 4166 74 01

### CH Mettler-Toledo (Schweiz) AG,

Im Langacher, CH - 8606 Greifensee, Schweiz Tel. +41 44 944 45 45 Fax +41 44 944 45 10

### D Mettler-Toledo GmbH, Prozeßanalytik,

Ockerweg 3, D-35396 Gießen, Deutschland Tel. +49 641 507-333 Fax +49 641 507-397

### F Mettler-Toledo Analyse Industrielle Sàrl,

30 Bld. de Douaumont, BP 949, F - 75829 Paris Cedex 17, Frankreich Tel. +33 1 47 37 06 00 Fax +33 1 47 37 46 26

### USA Mettler-Toledo Ingold, Inc.,

36 Middlesex Turnpike, USA - Bedford, MA 01730, USA Tel. +1 781 301-88 00 Fax +1 781 271-06 81

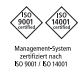

CE

Technische Änderungen vorbehalten. © Mettler-Toledo GmbH, Process Analytics 06/05 Gedruckt in der Schweiz. 52 121 095 Mettler-Toledo GmbH, Process Analytics Industrie Nord, CH-8902 Urdorf, Schweiz Tel. + 41 44 736 22 11, Fax +41 44 736 26 36

www.mtpro.com